# Πρόγραμμα Εμβολιασμού COVID-19

Έναρξη λειτουργίας της πλατφόρμας emvolio.gov.gr

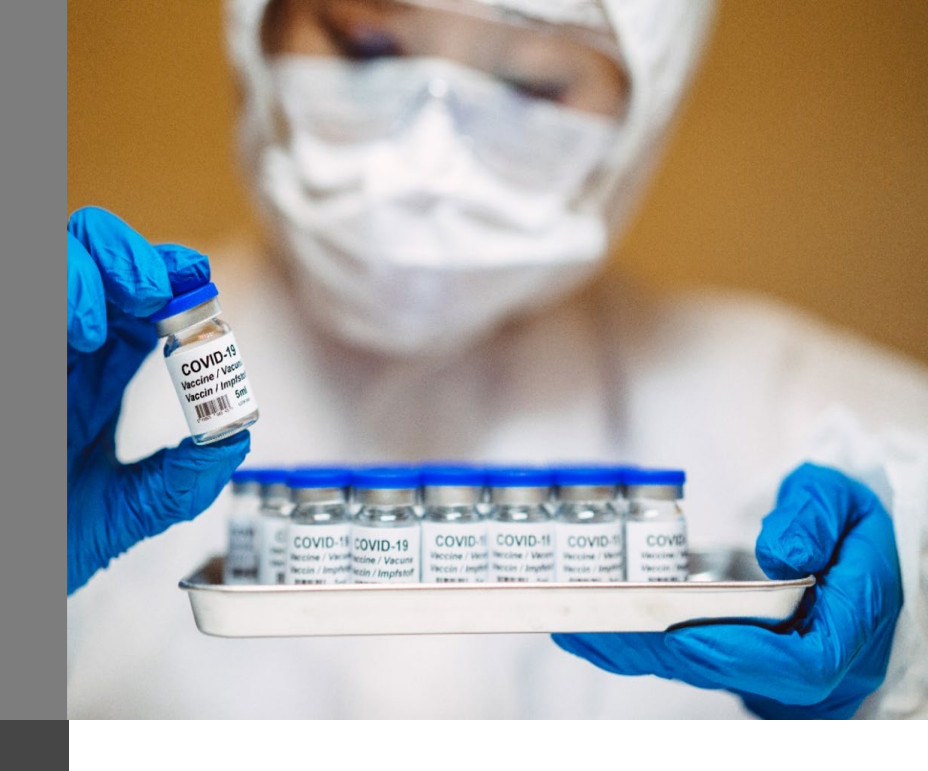

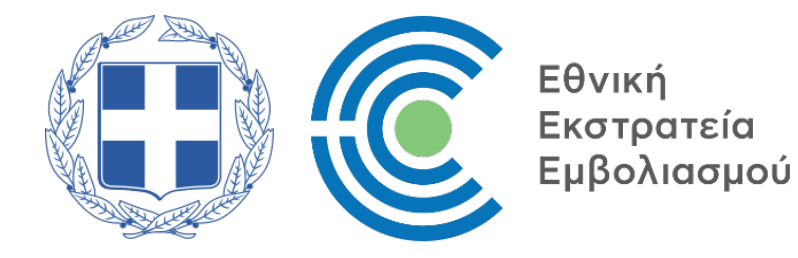

COVID-11 COVID-19 Receive / Van Accine / Vacuus Receive / Important Accine / Impfstof

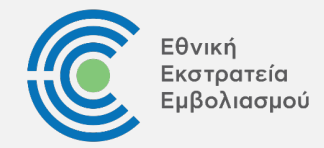

Οι πολίτες μπορούν να ελέγξουν μέσω της πλατφόρμας αν ανήκουν στην πληθυσμιακή ομάδα που δύναται να εμβολιαστεί την τρέχουσα χρονική περίοδο.

Σημειώνεται ότι οι πολίτες μπορούν επίσης να απευθυνθούν στα πλησιέστερα ΚΕΠ ή Φαρμακεία για τον έλεγχο προτεραιότητας εμβολιασμού.

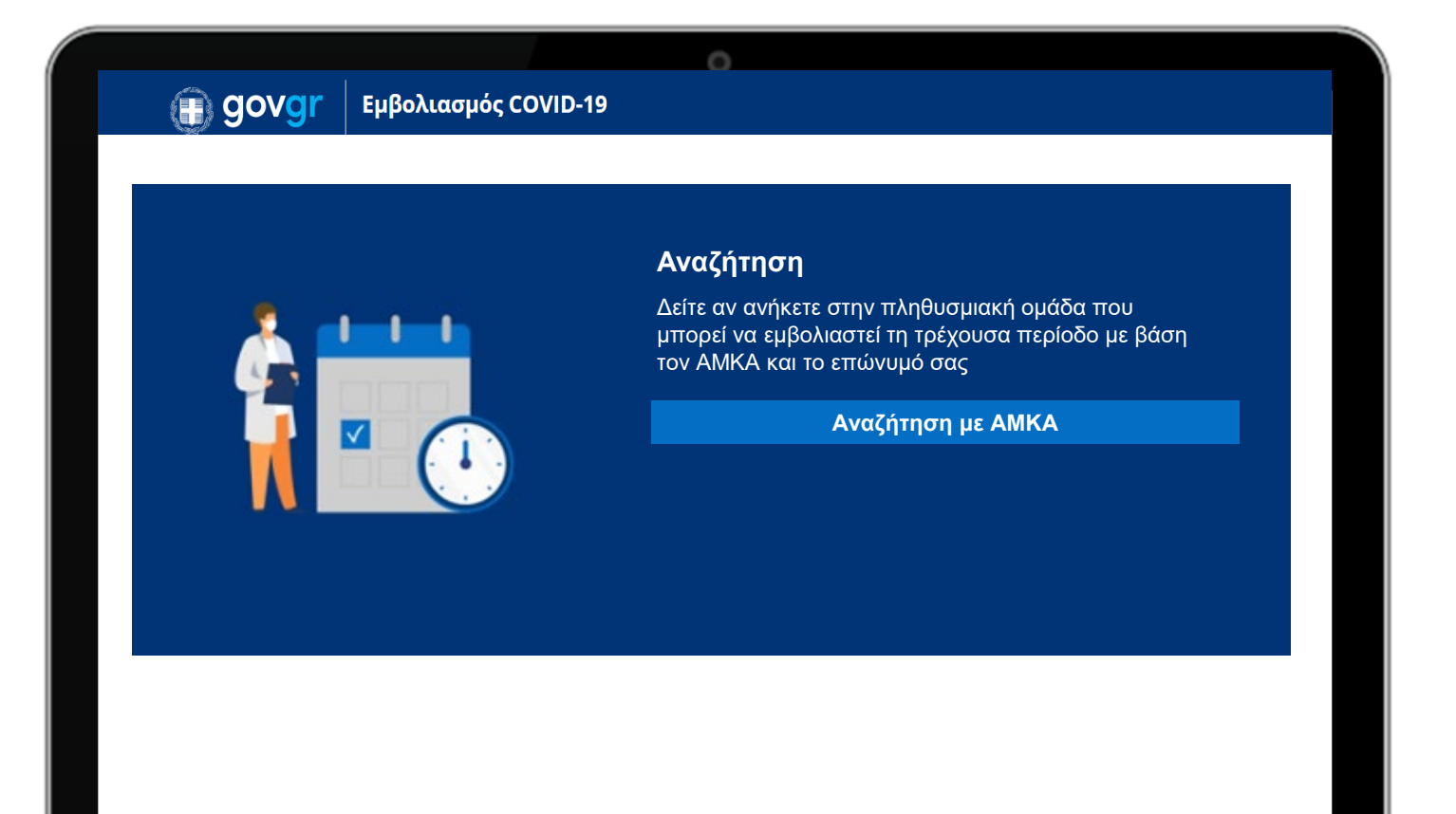

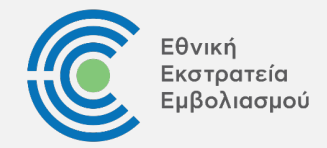

Οι πολίτες μπορούν να ελέγξουν μέσω της πλατφόρμας αν ανήκουν στην πληθυσμιακή ομάδα που δύναται να εμβολιαστεί την τρέχουσα χρονική περίοδο.

Οι πολίτες ελέγχουν τη δυνατότητα προγραμματισμού του εμβολιασμού εισάγοντας ΑΜΚΑ και ΑΦΜ ή Επώνυμο

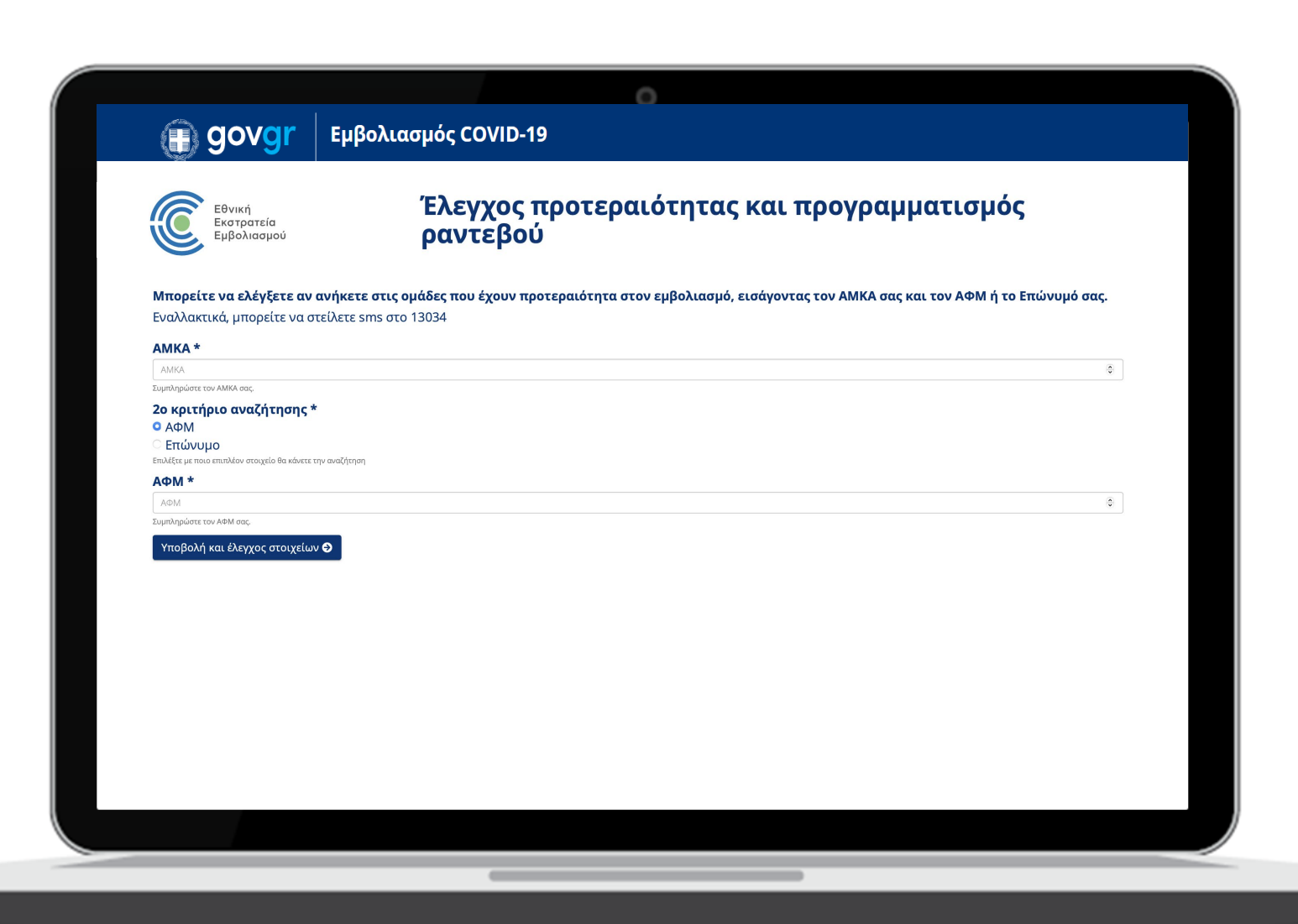

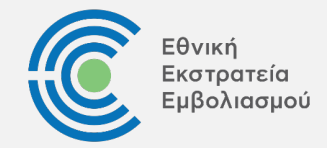

Οι πολίτες μπορούν να ελέγξουν μέσω της πλατφόρμας αν ανήκουν στην πληθυσμιακή ομάδα που δύναται να εμβολιαστεί την τρέχουσα χρονική περίοδο.

- Οι πολίτες ελέγχουν τη δυνατότητα προγραμματισμού του εμβολιασμού εισάγοντας ΑΜΚΑ και ΑΦΜ ή Επώνυμο
- Εφόσον έχουν τη δυνατότητα, η πλατφόρμα τους προτρέπει να προγραμματίσουν ραντεβού στη σελίδα emvolio.gov.gr/app

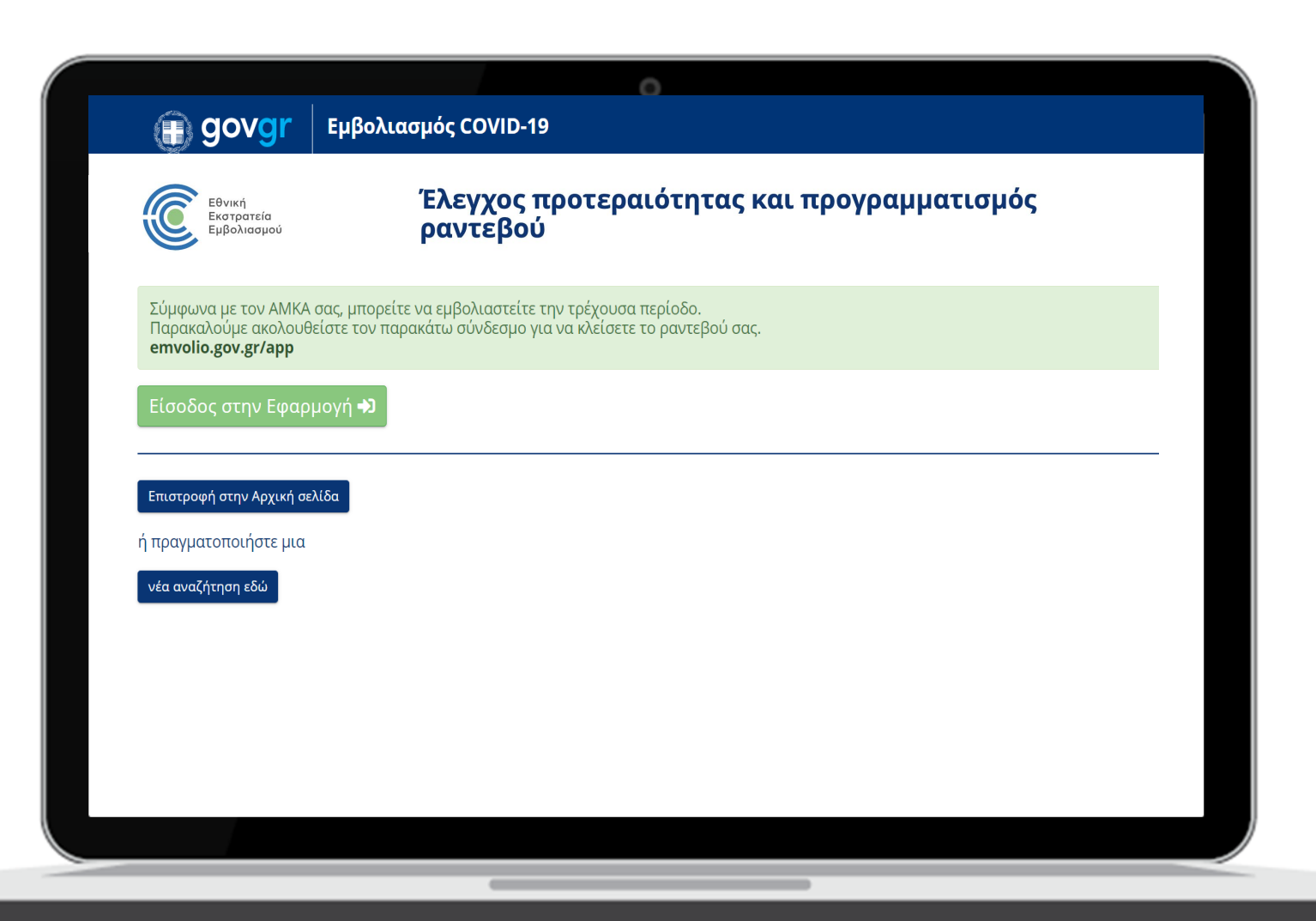

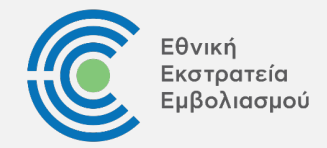

Οι πολίτες μπορούν να ελέγξουν μέσω της πλατφόρμας αν ανήκουν στην πληθυσμιακή ομάδα που δύναται να εμβολιαστεί την τρέχουσα χρονική περίοδο.

- Οι πολίτες ελέγχουν τη δυνατότητα προγραμματισμού του εμβολιασμού εισάγοντας ΑΜΚΑ και ΑΦΜ ή Επώνυμο
- Εφόσον έχουν τη δυνατότητα, η πλατφόρμα τους προτρέπει να προγραμματίσουν ραντεβού στη σελίδα emvolio.gov.gr/app
- Διαφορετικά, η πλατφόρμα εμφανίζει αυτόματο ενημερωτικό μήνυμα

|                                         | μβολιασμός COVID-19                                      |
|-----------------------------------------|----------------------------------------------------------|
| Εθνική<br>Εκοτρατεία<br>Εμβολιασμού     | Έλεγχος προτεραιότητας και προγραμματισμός<br>ραντεβού   |
| Σύμφωνα με τον ΑΜΚΑ                     | σας, δεν μπορείτε να εμβολιαστείτε την τρέχουσα περίοδο. |
| Παρακαλώ συμπληρώστ<br><b>Επώνυμο *</b> | ε τα παρακάτω πεδία.                                     |
| Επώνυμο                                 |                                                          |
| AMKA *                                  |                                                          |
| АМКА                                    |                                                          |
| Υποβολή και έλεγχος στοι                | χείων                                                    |
|                                         |                                                          |
|                                         |                                                          |
|                                         |                                                          |
|                                         |                                                          |
|                                         |                                                          |
|                                         |                                                          |

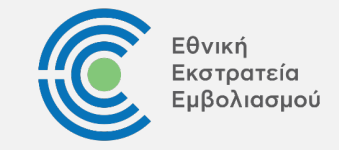

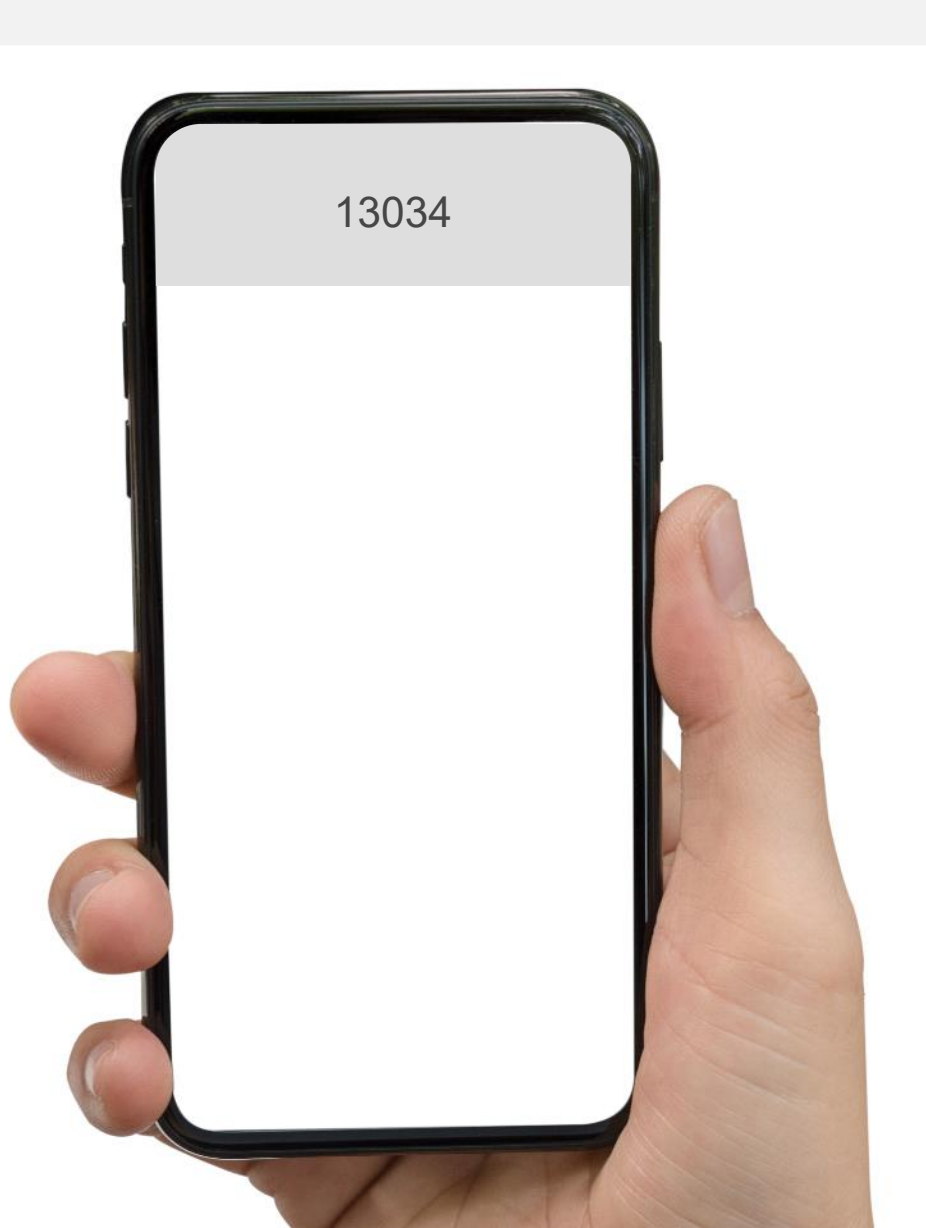

Οι πολίτες μπορούν να ελέγξουν μέσω SMS αν ανήκουν στην πληθυσμιακή ομάδα που δύναται να εμβολιαστεί την τρέχουσα χρονική περίοδο.

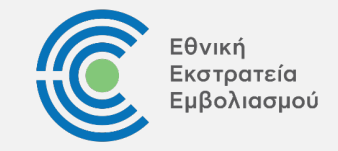

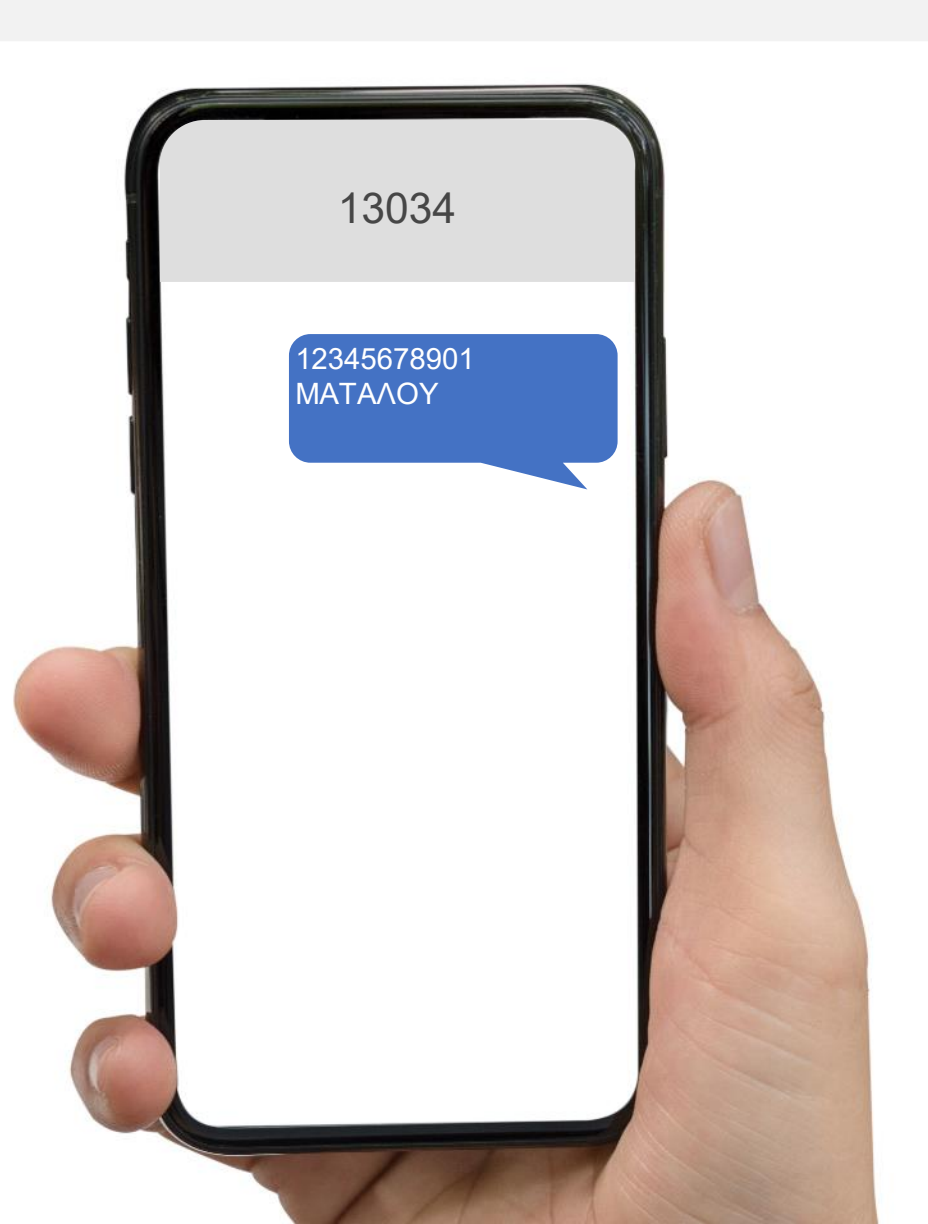

Οι πολίτες μπορούν να ελέγξουν μέσω SMS αν ανήκουν στην πληθυσμιακή ομάδα που δύναται να εμβολιαστεί την τρέχουσα χρονική περίοδο.

Οι πολίτες ελέγχουν τη δυνατότητα προγραμματισμού του εμβολιασμού στέλνοντας γραπτό μήνυμα (SMS) με ΑΜΚΑ (κενό) Επώνυμο στο 13034

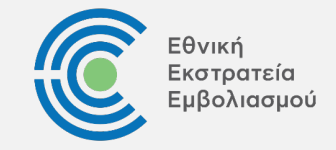

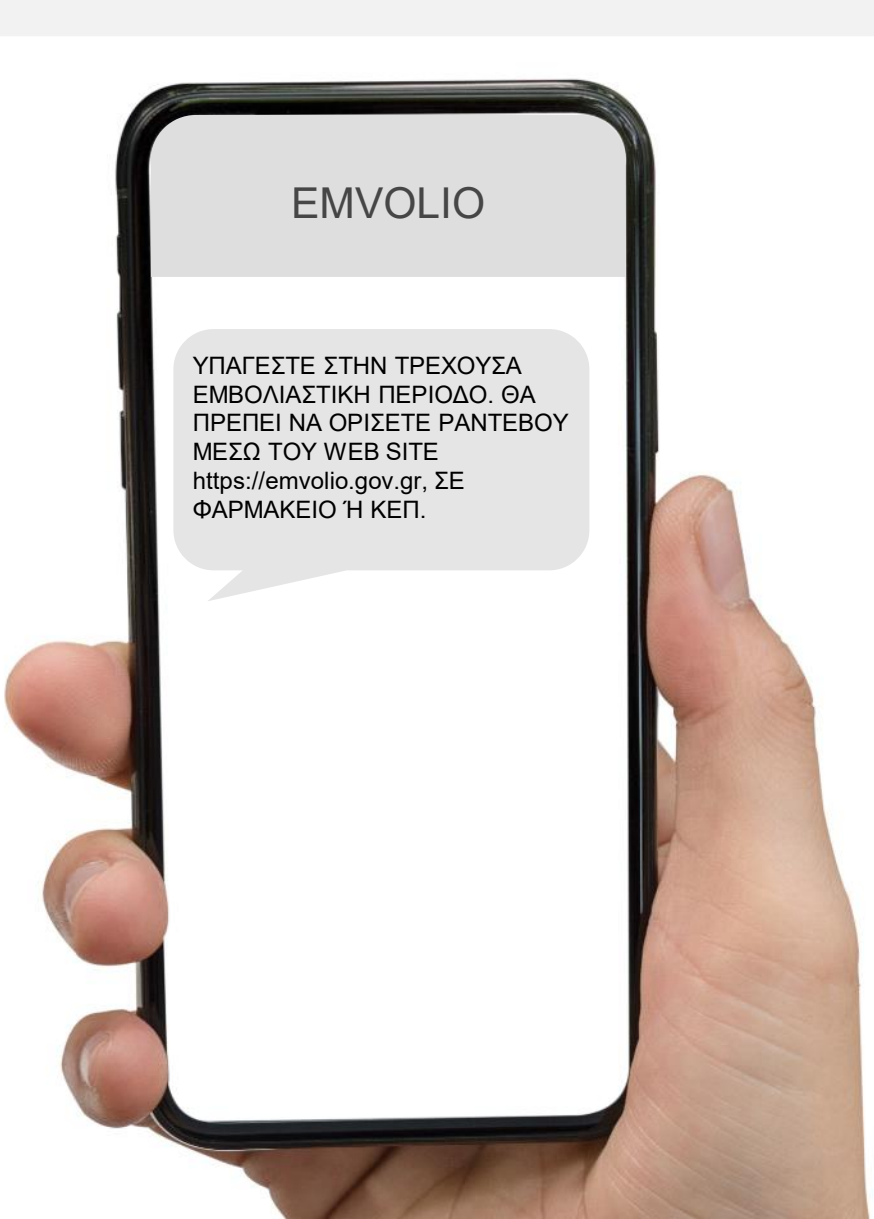

Οι πολίτες μπορούν να ελέγξουν μέσω SMS αν ανήκουν στην πληθυσμιακή ομάδα που δύναται να εμβολιαστεί την τρέχουσα χρονική περίοδο.

- Οι πολίτες ελέγχουν τη δυνατότητα προγραμματισμού του εμβολιασμού στέλνοντας γραπτό μήνυμα (SMS) με ΑΜΚΑ (κενό) Επώνυμο στο 13034
- Άμεσα, λαμβάνουν απάντηση από το EMVOLIO σχετικά με τη δυνατότητα προγραμματισμού ραντεβού και προτρέπονται να προγραμματίσουν ραντεβού

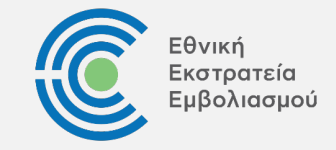

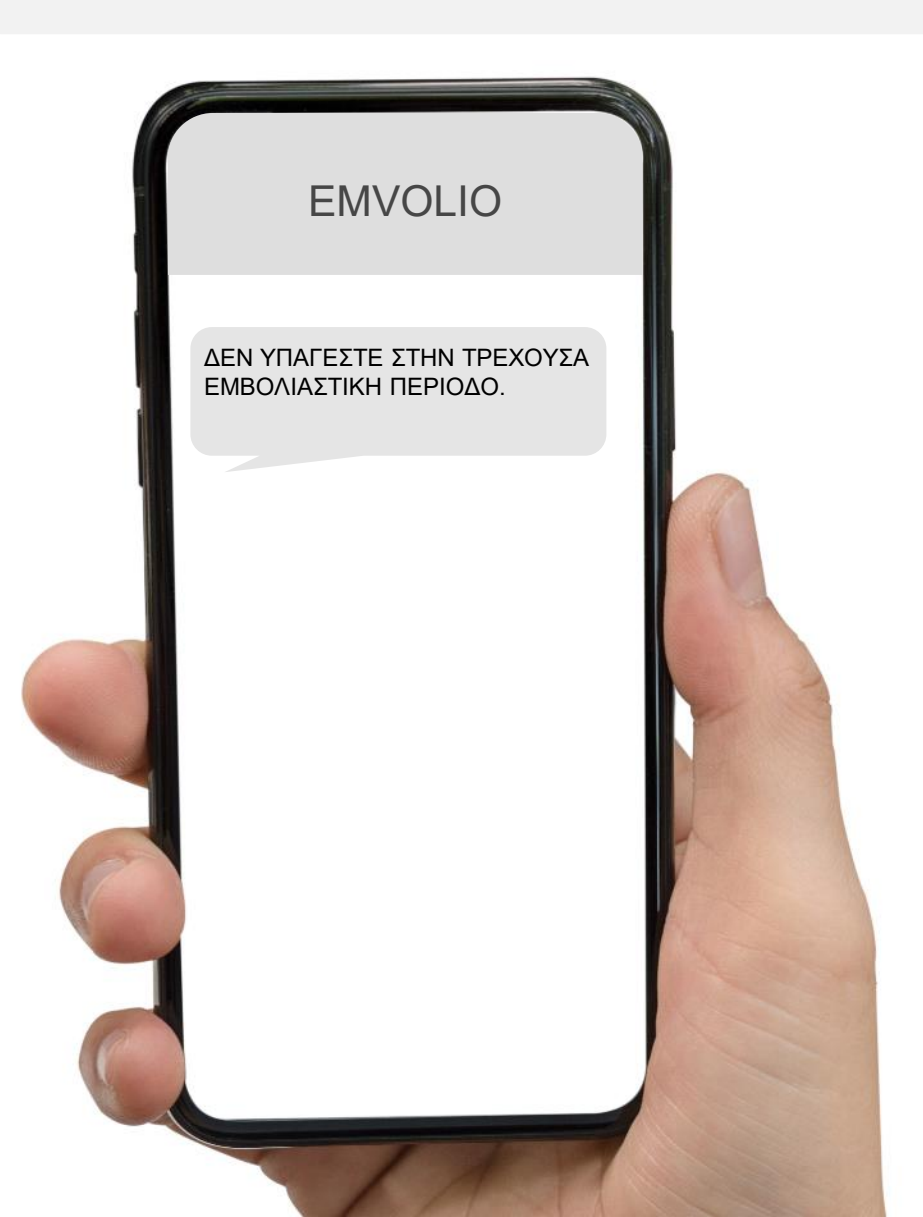

Οι πολίτες μπορούν να ελέγξουν μέσω SMS αν ανήκουν στην πληθυσμιακή ομάδα που δύναται να εμβολιαστεί την τρέχουσα χρονική περίοδο.

- Οι πολίτες ελέγχουν τη δυνατότητα προγραμματισμού του εμβολιασμού στέλνοντας γραπτό μήνυμα (SMS) με ΑΜΚΑ (κενό) Επώνυμο στο 13034
- Άμεσα, λαμβάνουν απάντηση από το EMVOLIO σχετικά με τη δυνατότητα προγραμματισμού ραντεβού και προτρέπονται να προγραμματίσουν ραντεβού
- Διαφορετικά, λαμβάνουν ενημέρωση από το EMVOLIO ότι δεν έχουν ακόμη δυνατότητα προγραμματισμού ραντεβού

# Αίτηση εξέτασης στοιχείων σε περίπτωση μη εύρεσης ΑΜΚΑ

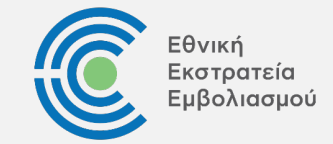

Σε περίπτωση που οι πολίτες ανήκουν στην τρέχουσα εμβολιαστική περίοδο και δεν έχουν ΑΜΚΑ ή ο αριθμός ΑΜΚΑ τους δεν μπορεί να αναγνωριστεί από το σύστημα, τότε μεταβαίνουν στην σελίδα «Αίτηση εξέτασης στοιχείων» (emvolio.gov.gr/aitisi).

Κατόπιν συμπλήρωσης όλων των απαραίτητων πεδίων και επιλογής της υποβολής, αποστέλλεται αίτημα για εξέταση από αρμόδια επιτροπή.

Κατόπιν εξέτασης του αιτήματος, και βάσει της απόφασης της αρμόδιας επιτροπής, θα δοθεί δυνατότητα στους συγκεκριμένους πολίτες να συνδεθούν στην πλατφόρμα emvolio.gov.gr και να προγραμματίσουν το ραντεβού τους.

|                                                            | 0                                                                                                    |
|------------------------------------------------------------|----------------------------------------------------------------------------------------------------|
| govgr                                                      | Εμβολιασμός COVID-19                                                                                                    |
| Εθνική<br>Εκστρατεία<br>Εμβολιασμού                        | Αίτηση εξέτασης στοιχείων                                                                                                    |
| Σε περίπτωση που ανήκετε στr<br>παρακαλούμε, συμπληρώστε τ | ν τρέχουσα εμβολιαστική περίοδο και δεν έχετε ΑΜΚΑ ή ο αριθμός ΑΜΚΑ σας δεν μπορεί να αναγνωριστεί από το σύστημα,<br>ην παρακάτω φόρμα, για να ελεγχθεί το αίτημά σας και να λάβετε ενημέρωση με οδηγίες. |
| Επώνυμο *                                                  |                                                                                                    |
| Επώνυμο                                                    |                                                                                                    |
| Όνομα *                                                    |                                                                                                    |
| Όνομα                                                      |                                                                                                    |
| Πατούνμιμο *                                               |                                                                                                    |
| Πατρώνυμο                                                  |                                                                                                    |
| A O /                                                      |                                                                                                    |
| Αριθμος εγγραφου ταυτοποι                                  | קסקג *                                                                                                    |
| νδιαμος ελλραφοη ταητομοιλούς                              |                                                                                                    |
| Είδος εγγράφου ταυτοποίησ                                  | <b>ης *</b> -επιλάξτε- ~                                                                                                    |
| A.M.K.A.                                                   |                                                                                                    |
| A.M.K.A.                                                   |                                                                                                    |
| Συμπληρώστε τον ΑΜΚΑ σας εφόσον υπάρχει.                   |                                                                                                    |
| А.Ф.М.                                                     |                                                                                                    |
| А.Ф.М.                                                     |                                                                                                    |
| Συμπληρώστε τον ΑΦΜ σας εφόσον υπάρχει.                    |                                                                                                    |
| Τηλέφωνο επικοινωνίας *                                    |                                                                                                    |
| Τηλέφωνο επικοινωνίας                                      |                                                                                                    |
| Email επικοινωνίας *                                       |                                                                                                    |
| Email επικοινωνίας                                         |                                                                                                    |
|                                                            |                                                                                                    |

COVID-11 COVID-19 Receive / View Receive / Vacuum Receive / Important Recive / Impfatof

### Προγραμματισμός ραντεβού εμβολιασμού Πλατφόρμα, ΚΕΠ, Φαρμακεία και άυλη συνταγογράφηση

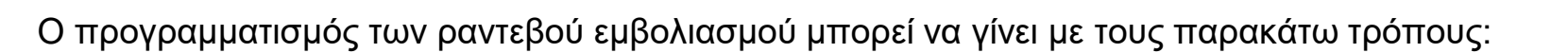

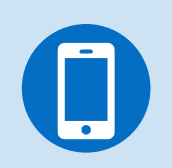

 Μέσω γραπτών μηνυμάτων (SMS), εφόσον οι πολίτες έχουν εγγραφεί στη άυλη συνταγογράφηση και είναι δικαιούχοι εμβολιασμού, όπως θα αναλυθεί στη συνέχεια.

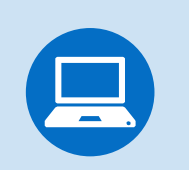

Απευθείας από τους Πολίτες με την είσοδο τους στη πλατφόρμα emvolio.gov.gr, όπως θα αναλυθεί στη συνέχεια.

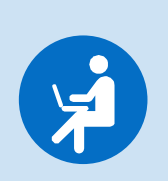

Κατόπιν προσέλευσης των ιδίων ή τρίτων προσώπων για λογαριασμό τους στο πλησιέστερο ΚΕΠ. Σημειώνεται ότι σε περίπτωση τρίτων προσώπων, απαιτείται υπεύθυνη δήλωση, η οποία θα ενσωματωθεί σε δεύτερο χρόνο στη πλατφόρμα emvolio.gov.gr. Επίσης, ο τρίτος που θα προσέρχεται θα πρέπει να γνωρίζει τον ΑΜΚΑ του άμεσα ενδιαφερομένου καθώς και τον ΑΔΤ ή να φέρει φωτοτυπία τους.

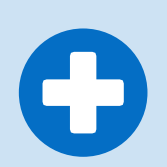

Κατόπιν προσέλευσης των ιδίων ή τρίτων προσώπων για λογαριασμό τους στο πλησιέστερο Φαρμακείο. Οι αναλυτικές οδηγίες και κατευθύνσεις για τον προγραμματισμό ραντεβού στα Φαρμακεία θα παρασχεθούν άμεσα.

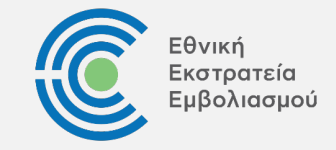

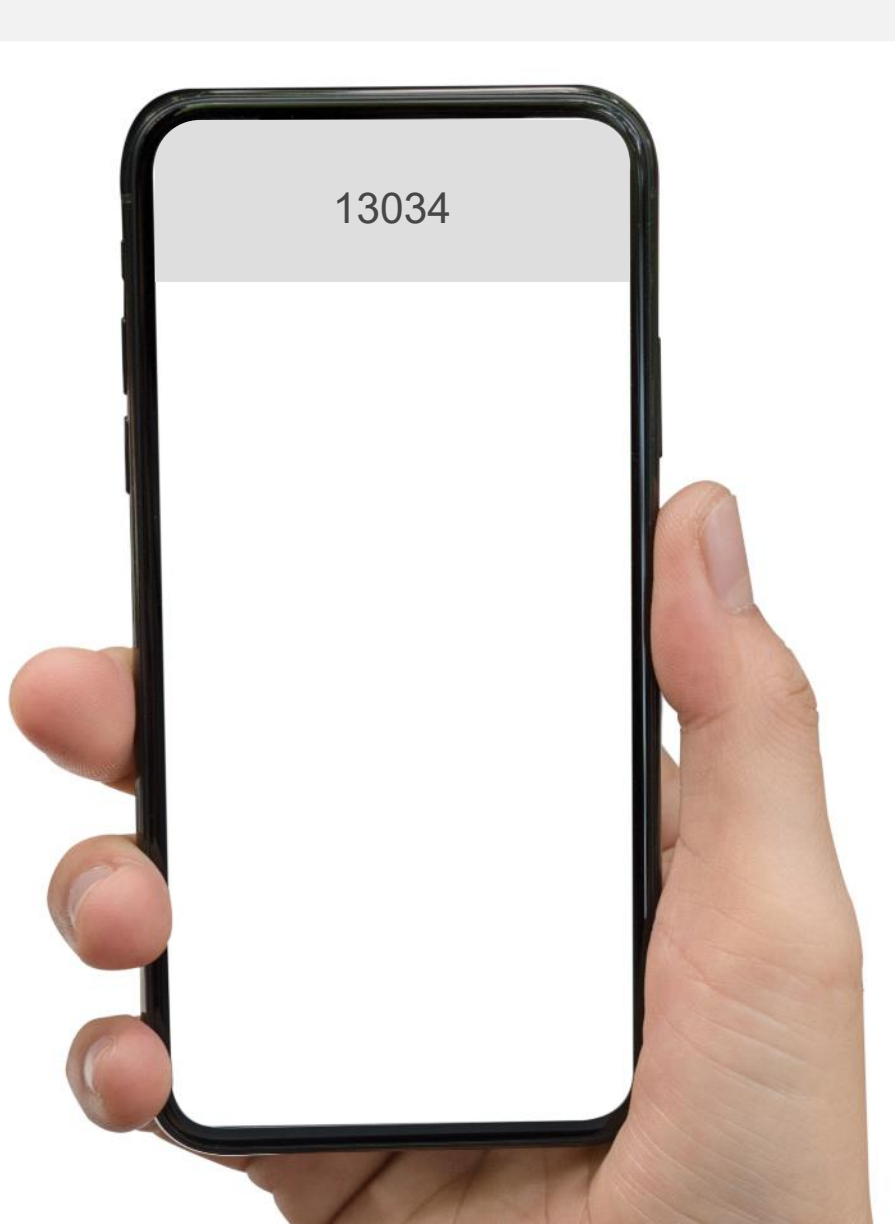

Οι πολίτες που έχουν εγγραφεί στην άυλη συνταγογράφηση και είναι δικαιούχοι εμβολιασμού θα λάβουν **γραπτό μήνυμα από το 13034** σχετικά με το προ-κρατημένο ραντεβού τους.

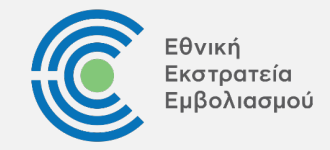

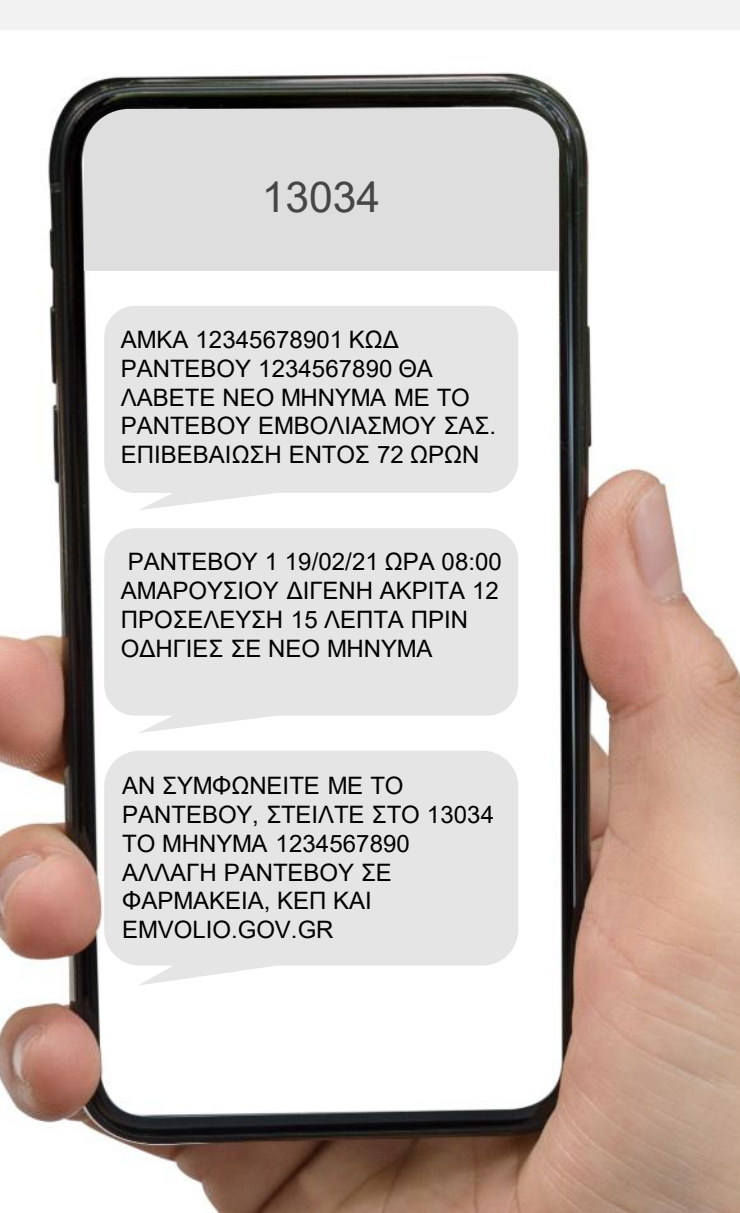

Οι πολίτες που έχουν εγγραφεί στην άυλη συνταγογράφηση και είναι δικαιούχοι εμβολιασμού θα λάβουν **γραπτό μήνυμα από το 13034** σχετικά με το προ-κρατημένο ραντεβού τους.

Οι πολίτες ενημερώνονται μέσω γραπτών μηνυμάτων (SMS) από το 13034 για την προκράτηση ραντεβού

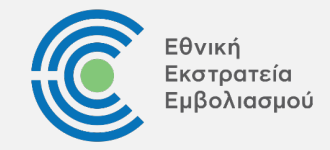

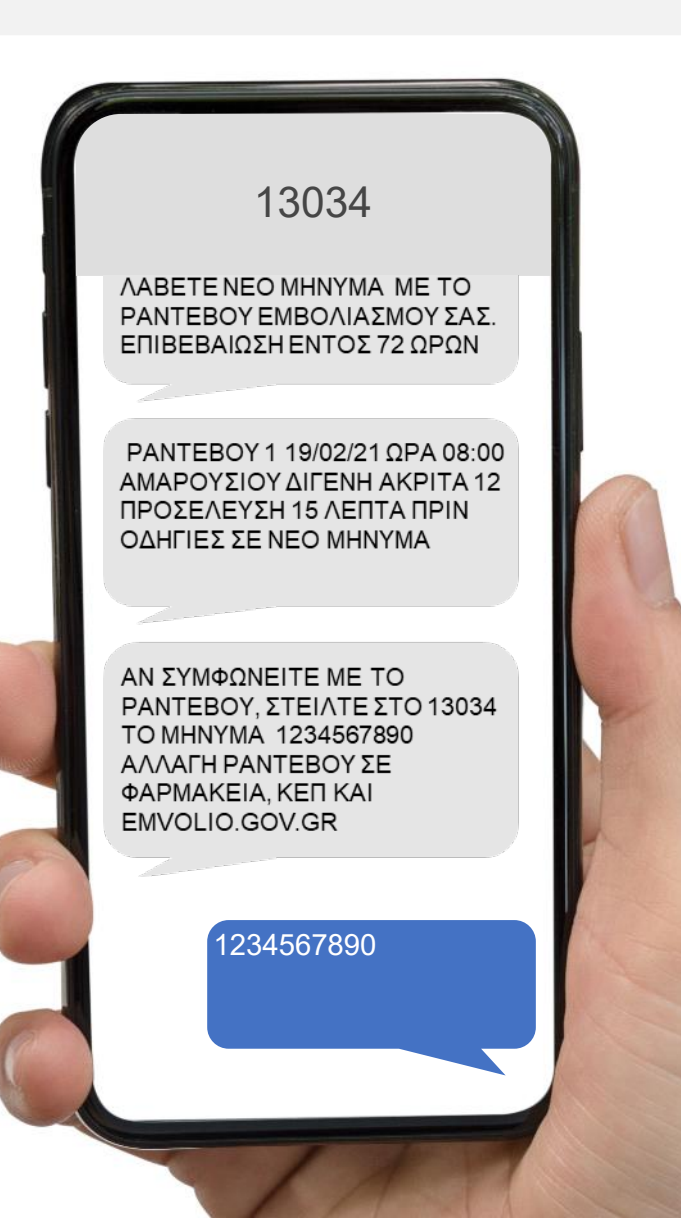

Οι πολίτες που έχουν εγγραφεί στην άυλη συνταγογράφηση και είναι δικαιούχοι εμβολιασμού θα λάβουν **γραπτό μήνυμα από το 13034** σχετικά με το προ-κρατημένο ραντεβού τους.

- Οι πολίτες ενημερώνονται μέσω γραπτών μηνυμάτων (SMS) από το 13034 για την προκράτηση ραντεβού
- Οι πολίτες έχουν τη δυνατότητα να επιβεβαιώσουν το ραντεβού μέσω SMS, εντός 72 ωρών, διαφορετικά η θέση απελευθερώνεται.

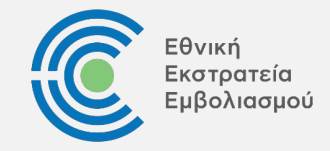

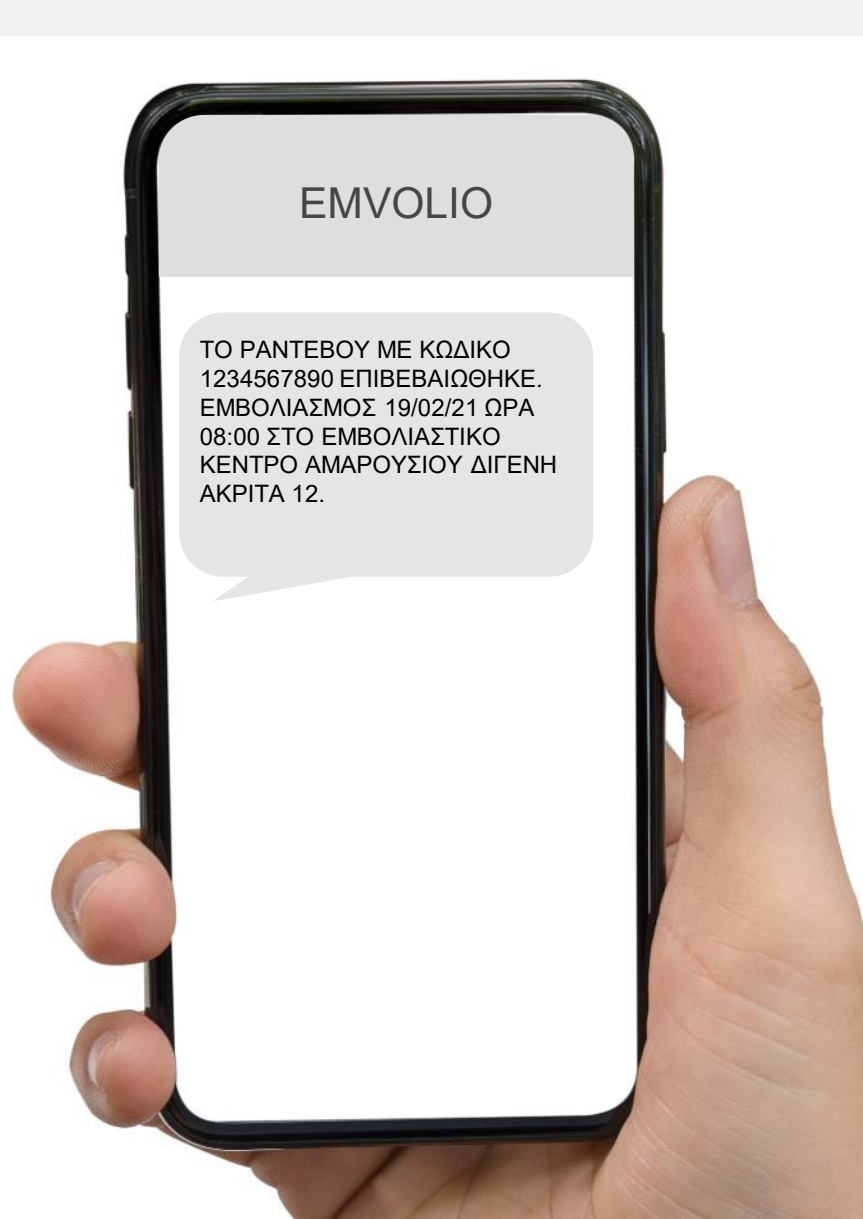

Οι πολίτες που έχουν εγγραφεί στην άυλη συνταγογράφηση και είναι δικαιούχοι εμβολιασμού θα λάβουν **γραπτό μήνυμα από το 13034** σχετικά με το προ-κρατημένο ραντεβού τους.

- Οι πολίτες ενημερώνονται μέσω γραπτών μηνυμάτων (SMS) από το 13034 για την προκράτηση ραντεβού
- Οι πολίτες έχουν τη δυνατότητα να επιβεβαιώσουν το ραντεβού μέσω SMS, εντός 72 ωρών, διαφορετικά η θέση απελευθερώνεται.
- Οι πολίτες λαμβάνουν άμεσα απάντηση από το EMVOLIO σχετικά με την επιτυχή επιβεβαίωση

Σε περίπτωση που οι πολίτες επιθυμούν να το τροποποιήσουν το προκρατημένο ραντεβού, θα πρέπει να εισέλθουν στην πλατφόρμα emvolio.gov.gr

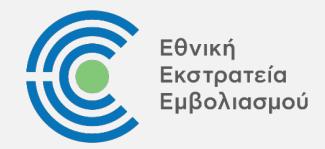

#### Είσοδος στη Πλατφόρμα

Εφόσον οι πολίτες έχουν ελέγξει τη δυνατότητα εμβολιασμού την τρέχουσα περίοδο, ακολουθούν το σύνδεσμο (emvolio.gov.gr/app) στον οποίο τους παραπέμπει η πλατφόρμα, για να προγραμματίσουν το ραντεβού.

Σημειώνεται ότι οι πολίτες μπορούν επίσης να απευθυνθούν στα πλησιέστερα ΚΕΠ ή Φαρμακεία για τον προγραμματισμό ραντεβού.

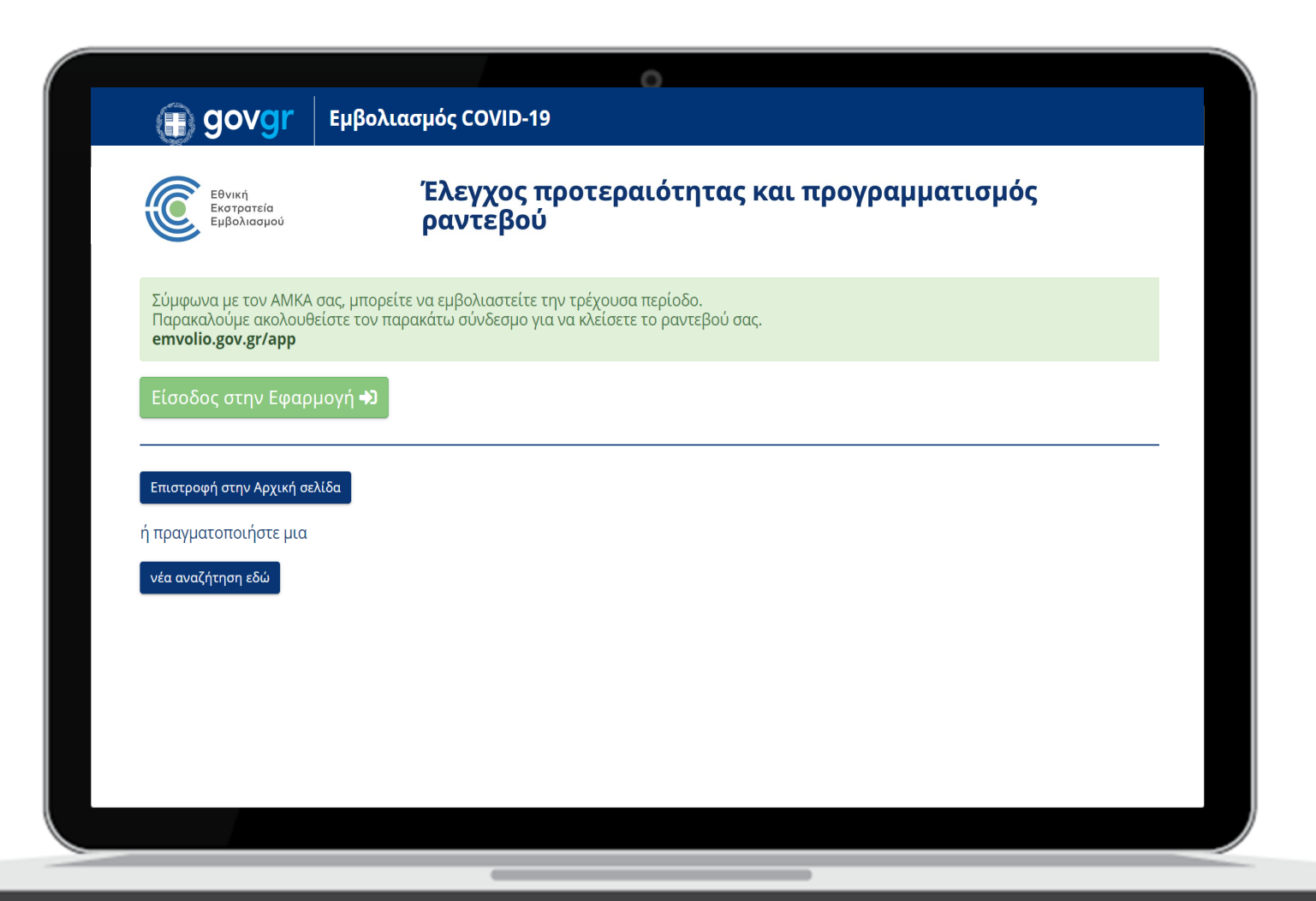

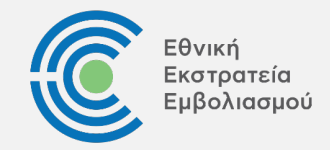

#### Είσοδος στη Πλατφόρμα

Εφόσον οι πολίτες έχουν ελέγξει τη δυνατότητα εμβολιασμού την τρέχουσα περίοδο, ακολουθούν το σύνδεσμο (emvolio.gov.gr/app) στον οποίο τους παραπέμπει η πλατφόρμα, για να προγραμματίσουν το ραντεβού.

Οι πολίτες συνδέονται στη πλατφόρμα κάνοντας χρήση των κωδικών TAXISNET

| 13    |                                                                                |
|-------|--------------------------------------------------------------------------------|
| govgr | Εμβολιασμός COVID-19                                                           |
|       |                                                                                |
|       | Γενική Γραμματεία<br>Πληροφοριακών Συστημάτων<br>Δημόσιας Διοίκησης            |
|       | Αυθεντικοποίηση Χρήστη                                                         |
|       | Σύνδεση<br>Παρακαλώ εισάγετε τους κωδικούς σας στο TaxisNet για να συνδεθείτε. |
|       | Χρήστης:                                                                       |
|       | Κωδικός:                                                                       |
|       | Σύνδεση                                                                        |
|       | Κέντρο Διαλειτουργικότητας (ΚΕ.Δ.) Υπουργείου Ψηφιακής Διακυβέρνησης           |

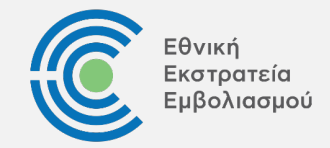

#### Είσοδος στη Πλατφόρμα

Εφόσον οι πολίτες έχουν ελέγξει τη δυνατότητα εμβολιασμού την τρέχουσα περίοδο, ακολουθούν το σύνδεσμο (emvolio.gov.gr/app) στον οποίο τους παραπέμπει η πλατφόρμα, για να προγραμματίσουν το ραντεβού.

- Οι πολίτες συνδέονται στη πλατφόρμα κάνοντας χρήση των κωδικών TAXISNET
- Αφού συνδεθούν επιτυχώς, οι πολίτες επιβεβαιώνουν ότι τα στοιχεία τους είναι ορθά

|         | 0                                                                 |
|---------|-------------------------------------------------------------------|
| 🗊 govgr | Εμβολιασμός COVID-19                                              |
|         |                                                                   |
|         |                                                                   |
|         | Πληροφοριες Πολιτη                                                |
|         | Όνομα <b>ΓΙΑΝΝΑ</b> ΑΜΚΑ <b>20068110293</b>                       |
|         | ΕΠΙΔΕΙΟ ΜΑΤΑΛΟΥ ΑΦΜ 806001887   T.K. 25100 Κινητό +30 69999999999 |
|         | Αι Ε-mail<br>Ενημέρωση Στοιχείων                                  |
|         |                                                                   |
|         | Αναζήτηση                                                         |
|         |                                                                   |
|         |                                                                   |
|         |                                                                   |
|         |                                                                   |
|         |                                                                   |
|         |                                                                   |
|         |                                                                   |
|         |                                                                   |

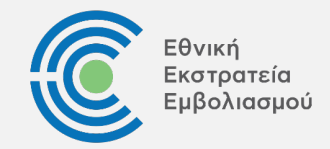

#### Είσοδος στη Πλατφόρμα

Εφόσον οι πολίτες έχουν ελέγξει τη δυνατότητα εμβολιασμού την τρέχουσα περίοδο, ακολουθούν το σύνδεσμο (emvolio.gov.gr/app) στον οποίο τους παραπέμπει η πλατφόρμα, για να προγραμματίσουν το ραντεβού.

- Οι πολίτες συνδέονται στη πλατφόρμα κάνοντας χρήση των κωδικών TAXISNET
- Αφού συνδεθούν επιτυχώς, οι πολίτες επιβεβαιώνουν ότι τα στοιχεία τους είναι ορθά
- Οι πολίτες μπορούν να προχωρήσουν σε προσθήκες/διορθώσεις

| 👜 αονοι Εμβολιασμός Ο          | OVID-19                                                                                                    |
|--------------------------------|----------------------------------------------------------------------------------------------------|
|                                |                                                                                                    |
|                                |                                                                                                    |
| Εν                             | νημέρωση Στοιχείων                                                                                         |
|                                |                                                                                                    |
| Μπορείτε να α<br>χρησιμοποιηθο | λλάξετε τα στοιχεία επικοινωνίας σας καθώς αυτά θα<br>νύν για το κλείσιμο ραντεβού για τον εμβολιασμό σας. |
| <b>Προσοχή!</b> Η<br>προσωπι   | Η παρούσα αλλαγή στοιχείων <b>δεν ενημερώνει</b> τα<br>κά στοιχεία σε ΗΔΙΚΑ ή Άυλη Συνταγογράφηση.         |
|                                | ΓΙΑΝΝΑ ΜΑΤΑΛΟΥ                                                                                             |
| Κινητό                         | +30 •                                                                                                    |
| т.к.                           | 43100                                                                                                    |
| E-mail                         |                                                                                                    |
|                                | Ακύρωση Αποθήκευση                                                                                         |
|                                |                                                                                                    |
|                                |                                                                                                    |
|                                |                                                                                                    |
|                                |                                                                                                    |

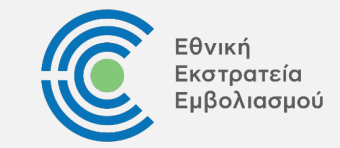

#### Προγραμματισμός ραντεβού

Κατόπιν επιτυχούς σύνδεσης, οι πολίτες ακολουθούν τα παρακάτω βήματα για να προγραμματίσουν το ραντεβού τους:

Αρχικά, προγραμματίζουν το ραντεβού για την λήψη της πρώτης δόσης του εμβολίου

| 🕗 1r                                                                                               | Δόση                                                                                           | Ο 2η Δ                                                                                                    | όση                                                                                                    | 🕑 Επιβε                                                                                            | βαίωση                                                                                      |
|----------------------------------------------------------------------------------------------------|------------------------------------------------------------------------------------------------|----------------------------------------------------------------------------------------------------|----------------------------------------------------------------------------------------------------|----------------------------------------------------------------------------------------------------|---------------------------------------------------------------------------------------------|
| Επιλέξτε κέν<br><i>τον ΤΚ σα</i> ς. <u>Α</u>                                                       | τρο εμβολιασμού «<br><u>Νάξετε ΤΚ εδώ</u> )                                                    | όπου θέλετε να εμβολι                                                                                            | αστείτε. (Εμφανίζοντο                                                                                                    | α μόνο τα κέντρα που ε                                                                             | ξυπηρετούν                                                                                  |
| Κέντρο <mark>Ε</mark> μβ                                                                           | ολιασμού:                                                                                      | ΣΙΑΤΙΣΤΑΣ                                                                                                    |                                                                                                    |                                                                                                    | · 🛛                                                                                         |
| Επιλέξτε ημα                                                                                       | ερομηνία για την ο                                                                             | ποία θέλετε να αναζητ                                                                                            | ήσετε ραντεβού.                                                                                                    |                                                                                                    |                                                                                             |
| Ημερομηνίο                                                                                         | α Αναζήτησης:                                                                                  | 5/1/2021                                                                                                    |                                                                                                    |                                                                                                    |                                                                                             |
| Επιλέξτε η                                                                                         | μέρα και ζώνη ώρ                                                                               | <b>ιας</b> για το ραντεβού σα<br>κέντρου εμ                                                                      | ις, σύμφωνα με την δ<br>βολιασμού.                                                                                                | διαθεσιμότητα του ει                                                                               | πιλεγμένου                                                                                  |
| Επιλέξτε η<br>05 / 01 /<br>2021<br>Σοίτο                                                           | μέρα και ζώνη ώρ<br>06 / 01 / 2021<br>Τετάρτη                                                  | ας για το ραντεβού σα<br>κέντρου εμ<br>1η 4<br>07 / 01 / 2021<br>Πέμπτη                                          | ις, σύμφωνα με την ό<br>βολιασμού.<br>Ιόση<br>08 / 01 / 2021<br>Παρασκευή                                                         | διαθεσιμότητα του ει<br>09 / 01 / 2021<br>Σάββατο                                                  | τιλεγμένου<br>10 / 01 /<br>2021                                                             |
| Επιλέξτε η<br>05 / 01 /<br>2021<br>Τρίτη<br>07:00-10:30                                            | μέρα και ζώνη ώρ<br>06 / 01 / 2021<br>Τετάρτη<br>07:00-10:30                                   | ας για το ραντεβού σα<br>κέντρου εμ<br>1η 4<br>07 / 01 / 2021<br>Πέμπτη<br>07:00-10:30                           | ις, σύμφωνα με την δ<br>βολιασμού.<br>ιόση<br>08 / 01 / 2021<br>Παρασκευή<br>07:00-10:30                                          | διαθεσιμότητα του ει<br>09 / 01 / 2021<br>Σάββατο<br>07:00-10:30                                   | τιλεγμένου<br>10 / 01 /<br>2021<br>Κυριακή<br>07:00-10:30                                   |
| Επιλέξτε η<br><b>3 05 / 01 / 2021 Τρίτη 07:00-10:30 10:30 - 14:00</b>                              | μέρα και ζώνη ώρ<br>06 / 01 / 2021<br>Τετάρτη<br>07:00-10:30<br>10:30 - 14:00                  | ας για το ραντεβού σα<br>κέντρου εμ<br>07 / 01 / 2021<br>Πέμπτη<br>07:00-10:30<br>10:30 - 14:00                  | ις, σύμφωνα με την δ<br>βολιασμού.<br><b>ιόση</b><br>08 / 01 / 2021<br>Παρασκευή<br>07:00-10:30<br>10:30 - 14:00                  | διαθεσιμότητα του ετ<br>09 / 01 / 2021<br>Σάββατο<br>07:00-10:30<br>10:30 - 14:00                  | πιλεγμένου<br>10 / 01 /<br>2021<br>Κυριακή<br>07:00-10:30<br>10:30 - 14:00                  |
| Επιλέξτε η<br><b>Ο</b> 05 / 01 /<br>2021<br>Τρίτη<br>07:00-10:30<br>10:30 - 14:00<br>14:00 - 17:30 | μέρα και ζώνη ώρ<br>06 / 01 / 2021<br>Τετάρτη<br>07:00-10:30<br>10:30 - 14:00<br>14:00 - 17:30 | ας για το ραντεβού σα<br>κέντρου εμ<br>07 / 01 / 2021<br>Πέμπτη<br>07:00-10:30<br>10:30 - 14:00<br>14:00 - 17:30 | ις, σύμφωνα με την δ<br>βολιασμού.<br><b>Ιόση</b><br>08 / 01 / 2021<br>Παρασκευή<br>07:00-10:30<br>10:30 - 14:00<br>14:00 - 17:30 | διαθεσιμότητα του ετ<br>09 / 01 / 2021<br>Σάββατο<br>07:00-10:30<br>10:30 - 14:00<br>14:00 - 17:30 | τιλεγμένου<br>10 / 01 /<br>2021<br>Κυριακή<br>07:00-10:30<br>10:30 - 14:00<br>14:00 - 17:30 |

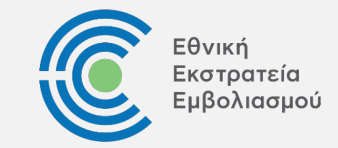

#### Προγραμματισμός ραντεβού

Κατόπιν επιτυχούς σύνδεσης, οι πολίτες ακολουθούν τα παρακάτω βήματα για να προγραμματίσουν το ραντεβού τους:

- Αρχικά, προγραμματίζουν το ραντεβού για την λήψη της πρώτης δόσης του εμβολίου
- Στη συνέχεια, προγραμματίζουν το επαναληπτικό ραντεβού (δεύτερη δόση του εμβολίου)

| 🕗 1η Δά             | όση                                                                       | 💋 2η Δόση                                                                 | e                                                                       | Επιβεβαίωση     |
|---------------------|---------------------------------------------------------------------------|---------------------------------------------------------------------------|-------------------------------------------------------------------------|-----------------|
|                     |                                                                           | Έχετε επιλέξει                                                            |                                                                         |                 |
|                     | <mark>1η Δόση</mark> στις <b>05/01/202</b>                                | <b>21</b> στη ζώνη ώρας <b>10</b>                                         | <b>30 - 14:00</b> στο ΣΙΑΤΙΣΤΑΣ                                         |                 |
| Επιλέξτε <b>ημέ</b> | <b>ρα</b> και <b>ζώνη ώρας</b> για το ρα                                  | αντεβού σας, σύμφων<br>έμπορμ εμβρλισσμο                                  | να με την διαθεσιμότητα ΄                                               | του επιλεγμένου |
|                     |                                                                           | 2η Δόση                                                                   | J.                                                                      |                 |
|                     | 24 / 01 / 2021                                                            | 25 / 01 / 2021                                                            | 26 / 01 / 2021                                                          |                 |
|                     | Κυριακή                                                                   | Δευτέρα                                                                   | Τρίτη                                                                   |                 |
|                     | Κυριακή<br>07:00-10:30                                                    | Δευτέρα<br>07:00-10:30                                                    | Τρίτη<br>07:00-10:30                                                    |                 |
|                     | <b>Κυριακή</b><br>07:00-10:30<br>10:30 - 14:00                            | Δευτέρα<br>07:00-10:30<br>10:30 - 14:00                                   | Τρίτη<br>07:00-10:30<br>10:30 - 14:00                                   |                 |
|                     | <b>Κυριακή</b><br>07:00-10:30<br>10:30 - 14:00<br>14:00 - 17:30           | Δευτέρα<br>07:00-10:30<br>10:30 - 14:00<br>14:00 - 17:30                  | Τρίτη<br>07:00-10:30<br>10:30 - 14:00<br>14:00 - 17:30                  |                 |
|                     | κυριακή<br>07:00-10:30<br>10:30 - 14:00<br>14:00 - 17:30<br>17:30 - 21:00 | Δευτέρα<br>07:00-10:30<br>10:30 - 14:00<br>14:00 - 17:30<br>17:30 - 21:00 | τρίτη<br>07:00-10:30<br>10:30 - 14:00<br>14:00 - 17:30<br>17:30 - 21:00 |                 |

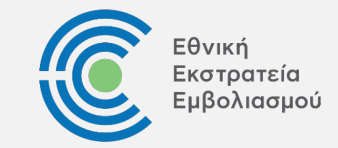

#### Προγραμματισμός ραντεβού

Κατόπιν επιτυχούς σύνδεσης, οι πολίτες ακολουθούν τα παρακάτω βήματα για να προγραμματίσουν το ραντεβού τους:

- Αρχικά, προγραμματίζουν το ραντεβού για την λήψη της πρώτης δόσης του εμβολίου
- Στη συνέχεια, προγραμματίζουν το επαναληπτικό ραντεβού (δεύτερη δόση του εμβολίου)
- Οι πολίτες ελέγχουν τα στοιχεία του ραντεβού, το οποίο πρέπει να επιβεβαιώσουν εντός δύο (2) λεπτών

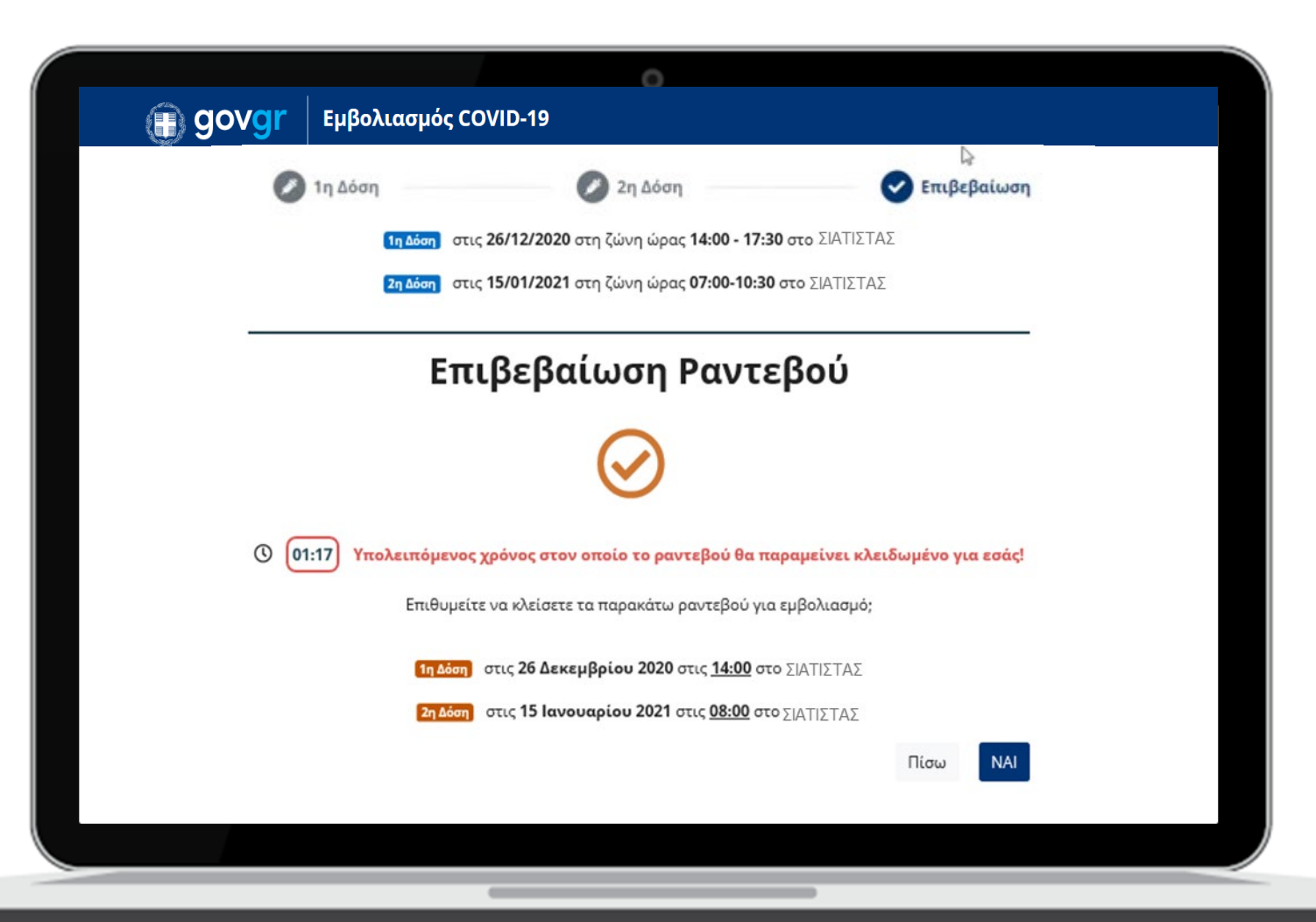

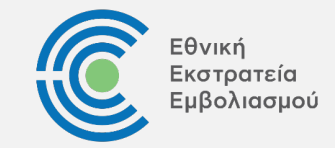

#### Προγραμματισμός ραντεβού

Κατόπιν επιτυχούς σύνδεσης, οι πολίτες ακολουθούν τα παρακάτω βήματα για να προγραμματίσουν το ραντεβού τους:

- Αρχικά, προγραμματίζουν το ραντεβού για την λήψη της πρώτης δόσης του εμβολίου
- Στη συνέχεια, προγραμματίζουν το επαναληπτικό ραντεβού (δεύτερη δόση του εμβολίου)
- Οι πολίτες ελέγχουν τα στοιχεία του ραντεβού, το οποίο πρέπει να επιβεβαιώσουν εντός δύο (2) λεπτών
- Τέλος, αποθηκεύουν/ εκτυπώνουν τα στοιχεία του ραντεβού και του QR code

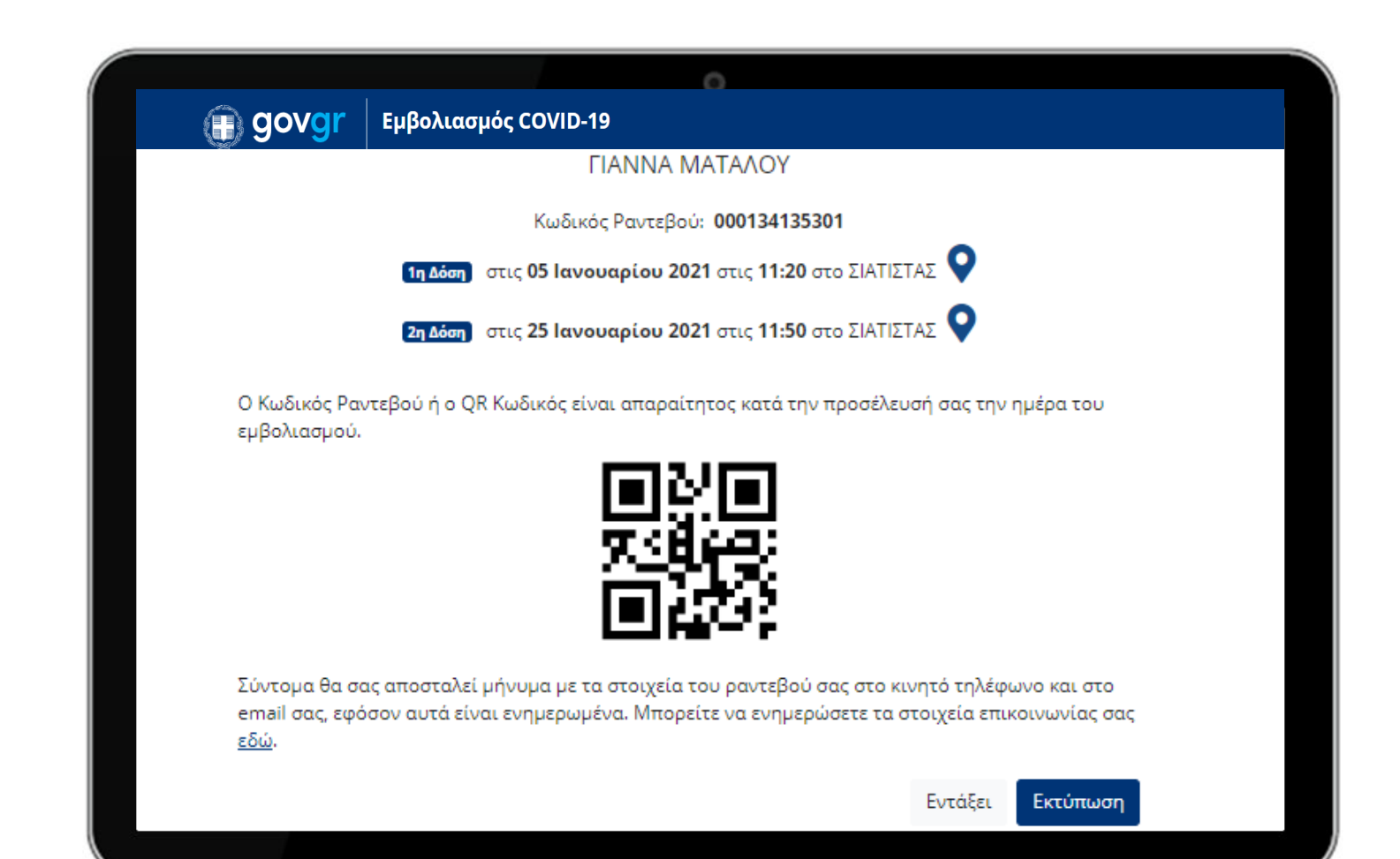

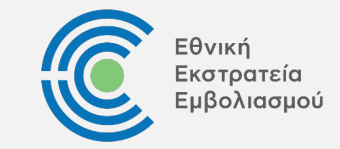

#### Τροποποίηση ραντεβού

Οι πολίτες δύνανται να τροποποιήσουν ή να ακυρώσουν το ραντεβού τους, λαμβάνοντας υπόψη τα εξής:

Αλλαγή/ ακύρωση μπορεί να γίνει έως και τρείς (3) ημέρες πριν την προγραμματισμένη ημερομηνία

|         |                                            |                              | 0                             |                         |       |  |
|---------|--------------------------------------------|------------------------------|-------------------------------|-------------------------|-------|--|
| 🗊 govgr | Εμβολ                                      | λιασμός COVID-19             |                               |                         |       |  |
|         | Πληροφορίες Πολίτη                         |                              |                               |                         |       |  |
|         | Όνομα<br>Επίθετο<br>Τ.Κ.<br>ΑΤ             | ΓΙΑΝΝΑ<br>ΜΑΤΑΛΟΥ<br>44009   | ΑΜΚΑ<br>ΑΦΜ<br>Κινητ<br>E-mai | 0407588005<br>906400048 | 3     |  |
|         |                                            |                              |                               | Ενημέρωση Στοιχ         | χείων |  |
|         |                                            | Τα Ραν                       | ντεβού μο                     | υ                       |       |  |
|         | Κωδικός Ραντεβού: <u>000134125001</u><br>Ε |                              |                               |                         |       |  |
| 6       | η Δόση στι                                 | .ς <b>26 Δεκεμβρίου 2020</b> | στις <b>10:30</b> στο         | ειατιστάς ♀             |       |  |
| E       | τη Δόση στι                                | ς <b>16 Ιανουαρίου 2021</b>  | στις <b>10:30</b> στο         | ειατιστάς 오             |       |  |
|         |                                            |                              |                               | Προβολή Α               | λλαγή |  |
|         |                                            |                              |                               |                         |       |  |

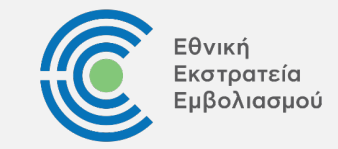

#### Τροποποίηση ραντεβού

Οι πολίτες δύνανται να τροποποιήσουν ή να ακυρώσουν το ραντεβού τους, λαμβάνοντας υπόψη τα εξής:

- Αλλαγή/ ακύρωση μπορεί να γίνει έως και τρείς (3) ημέρες πριν την προγραμματισμένη ημερομηνία
- Οι πολίτες έχουν τη δυνατότητα να αλλάξουν/ ακυρώσουν το ραντεβού τους μία (1) φορά μόνο

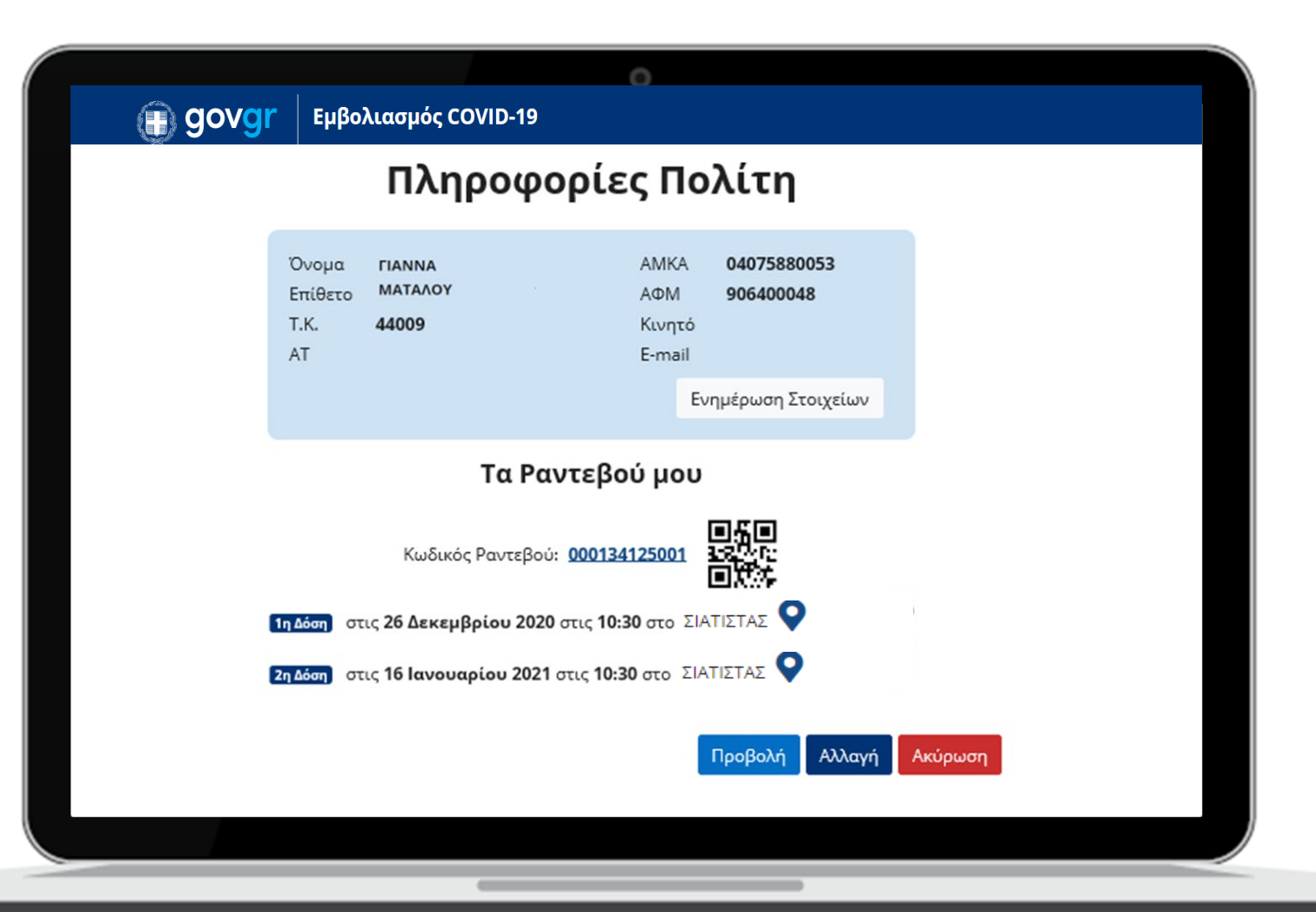

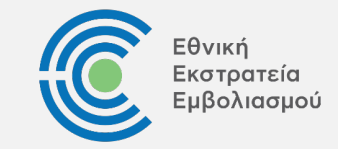

#### Τροποποίηση ραντεβού

Οι πολίτες δύνανται να τροποποιήσουν ή να ακυρώσουν το ραντεβού τους, λαμβάνοντας υπόψη τα εξής:

- Αλλαγή/ ακύρωση μπορεί να γίνει έως και τρείς (3) ημέρες πριν την προγραμματισμένη ημερομηνία
- Οι πολίτες έχουν τη δυνατότητα να αλλάξουν/ ακυρώσουν το ραντεβού τους μία (1) φορά μόνο
- Σε περίπτωση ακύρωσης ή μη προσέλευσης, οι πολίτες δε θα έχουν τη δυνατότητα επαναπρογραμματισμού για τις επόμενες τριάντα (30) ημέρες.

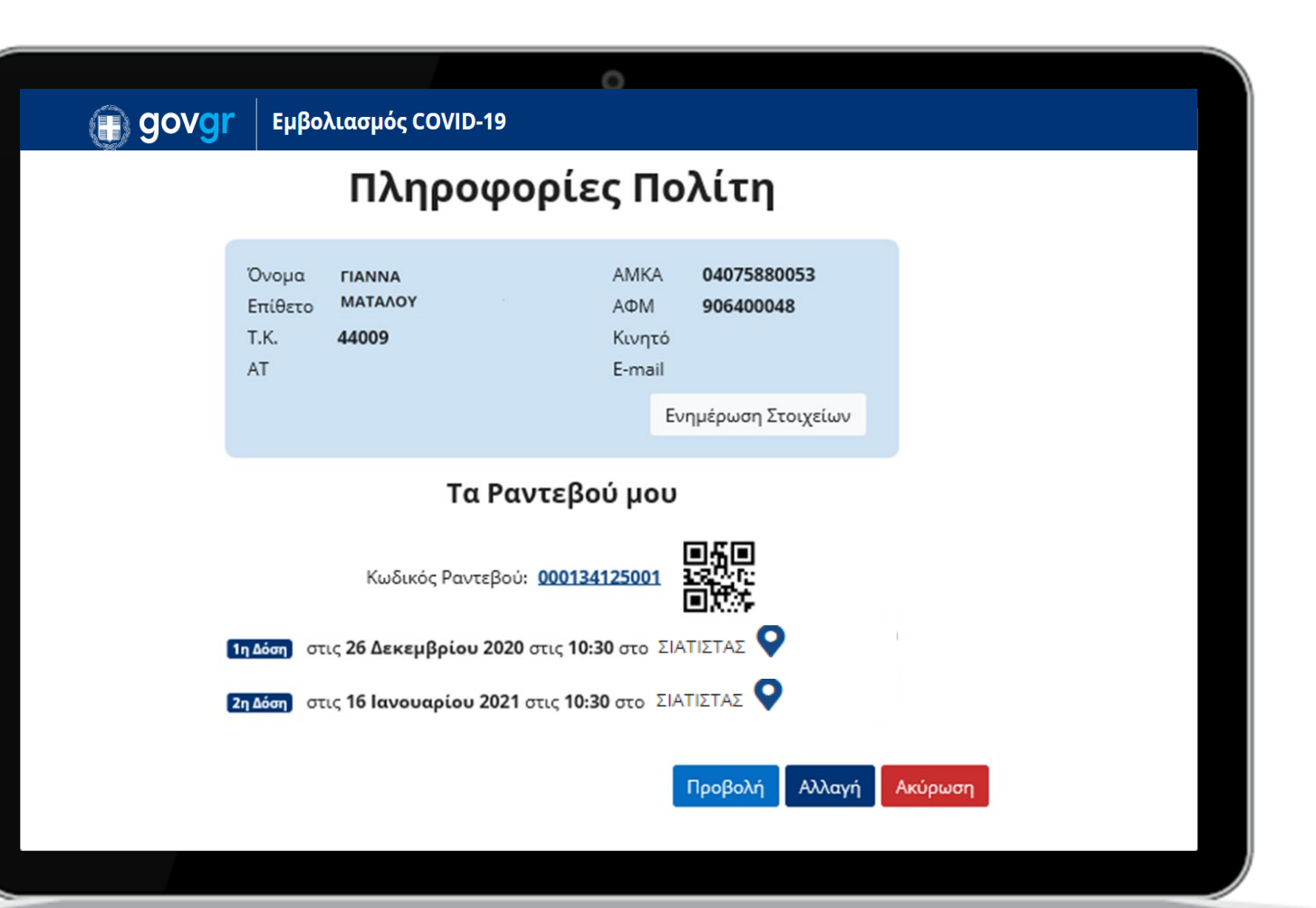

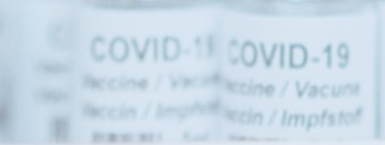

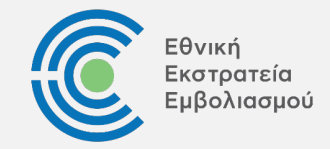

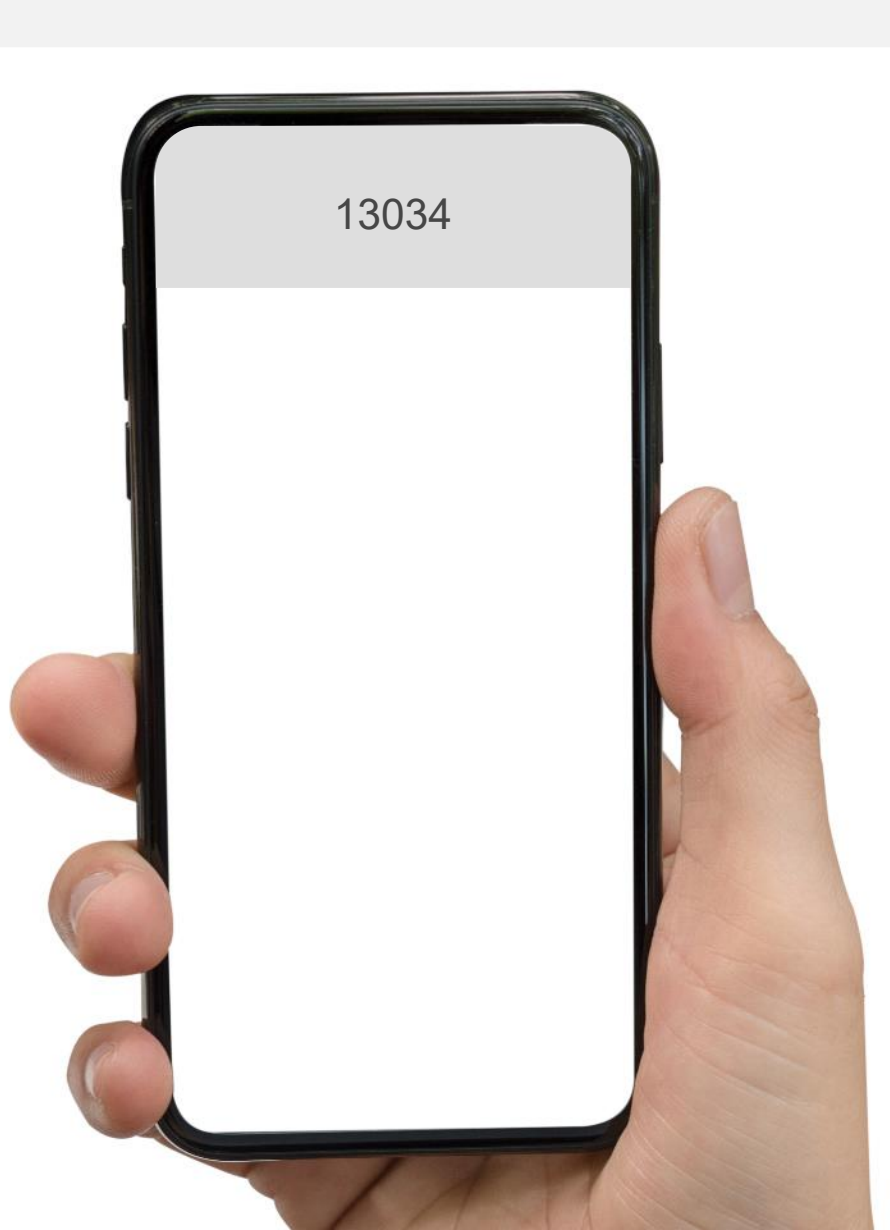

Οι πολίτες ενημερώνονται μέσω SMS για τις λεπτομέρειες του ραντεβού τους

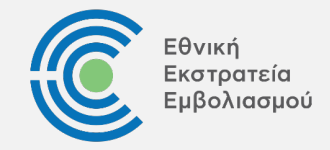

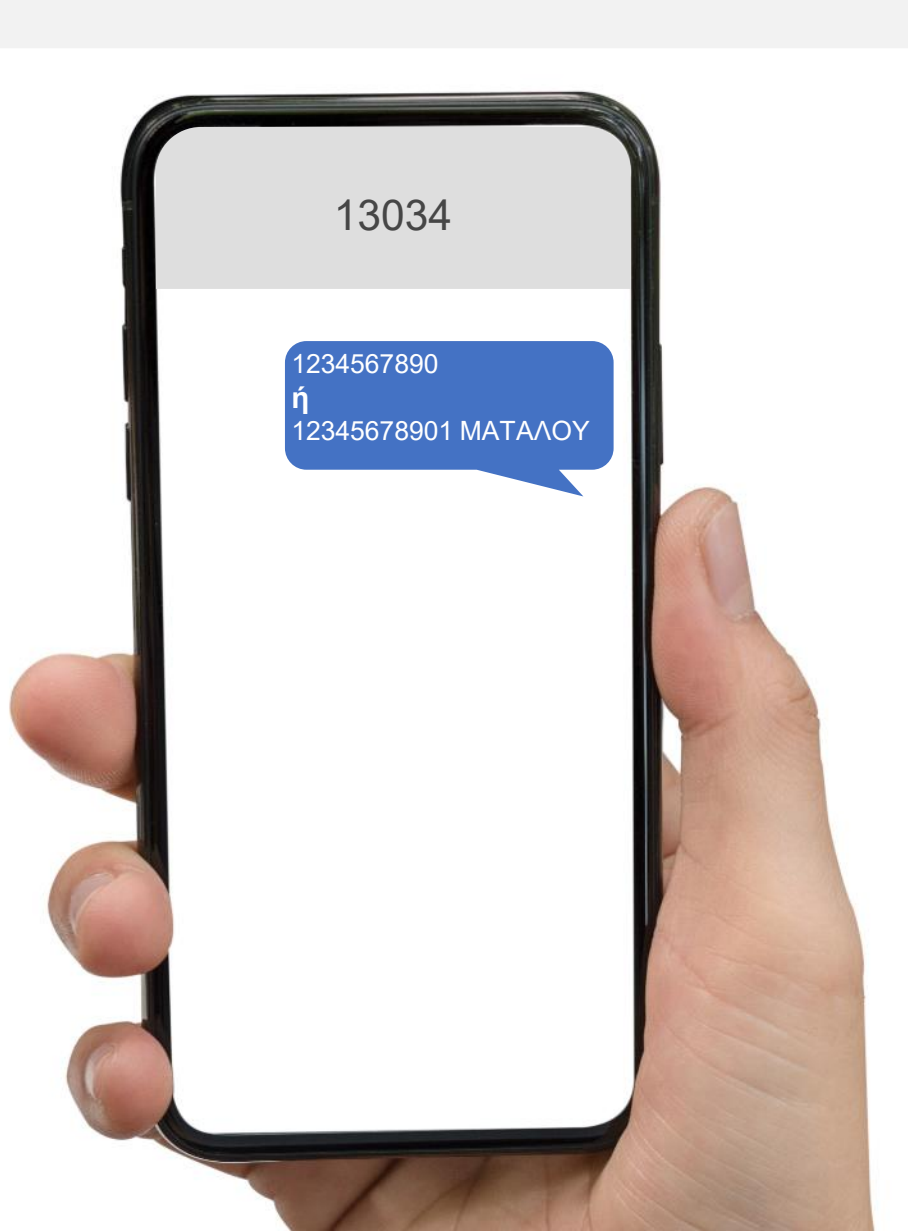

Οι πολίτες ενημερώνονται μέσω SMS για τις λεπτομέρειες του ραντεβού τους

Οι πολίτες μπορούν να ζητήσουν υπενθύμιση για τις λεπτομέρειες του ραντεβού τους αποστέλλοντας SMS στο 13034 με τον Κωδικό Ραντεβού ή το AMKA και το επώνυμό (AMKA κενό Επώνυμο)

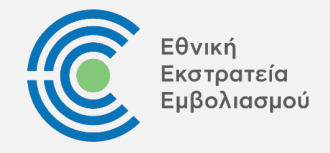

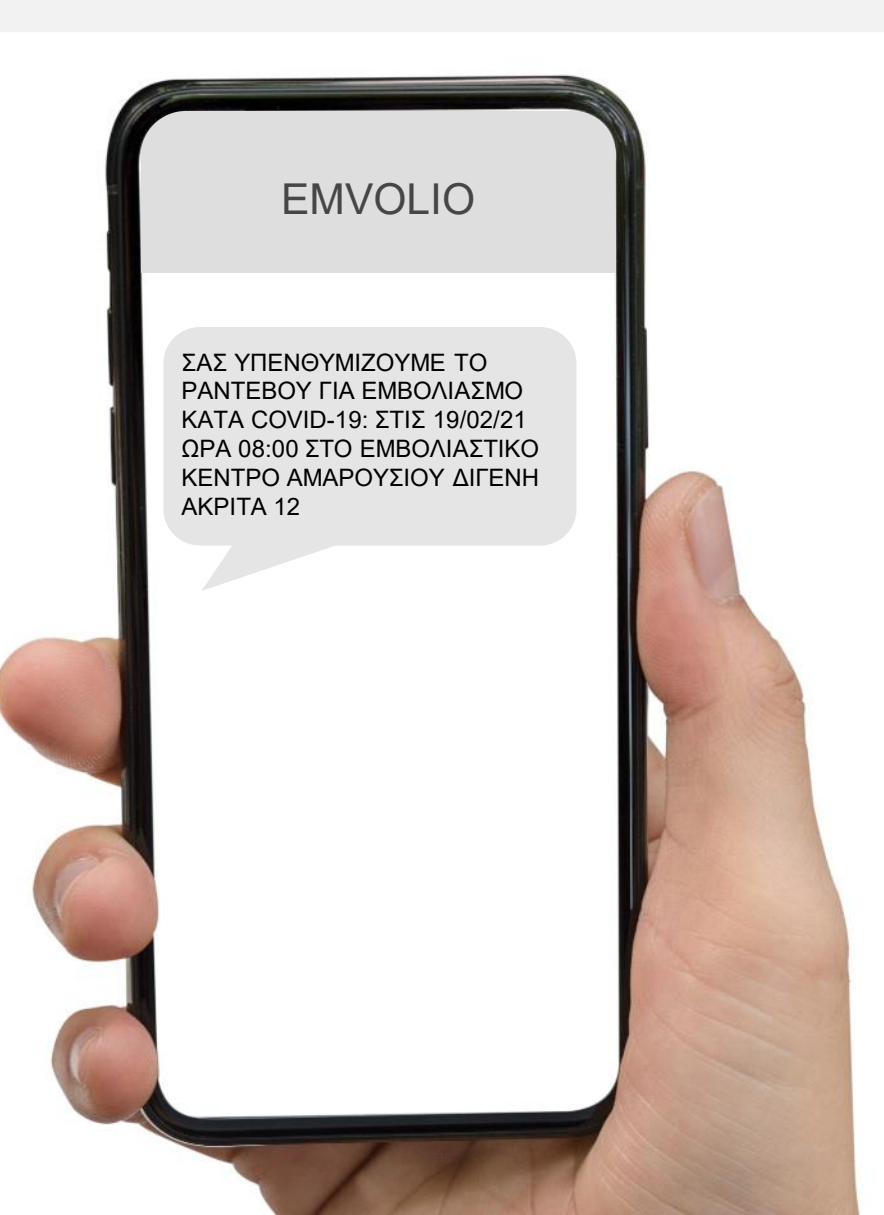

Οι πολίτες ενημερώνονται μέσω SMS για τις λεπτομέρειες του ραντεβού τους

- Οι πολίτες μπορούν να ζητήσουν υπενθύμιση για τις λεπτομέρειες του ραντεβού τους αποστέλλοντας SMS στο 13034 με τον Κωδικό Ραντεβού ή το AMKA και το επώνυμό (AMKA κενό Επώνυμο)
- Οι πολίτες λαμβάνουν άμεση απάντηση από το EMVOLIO παρέχοντας τις λεπτομέρειες του ραντεβού

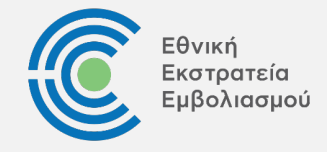

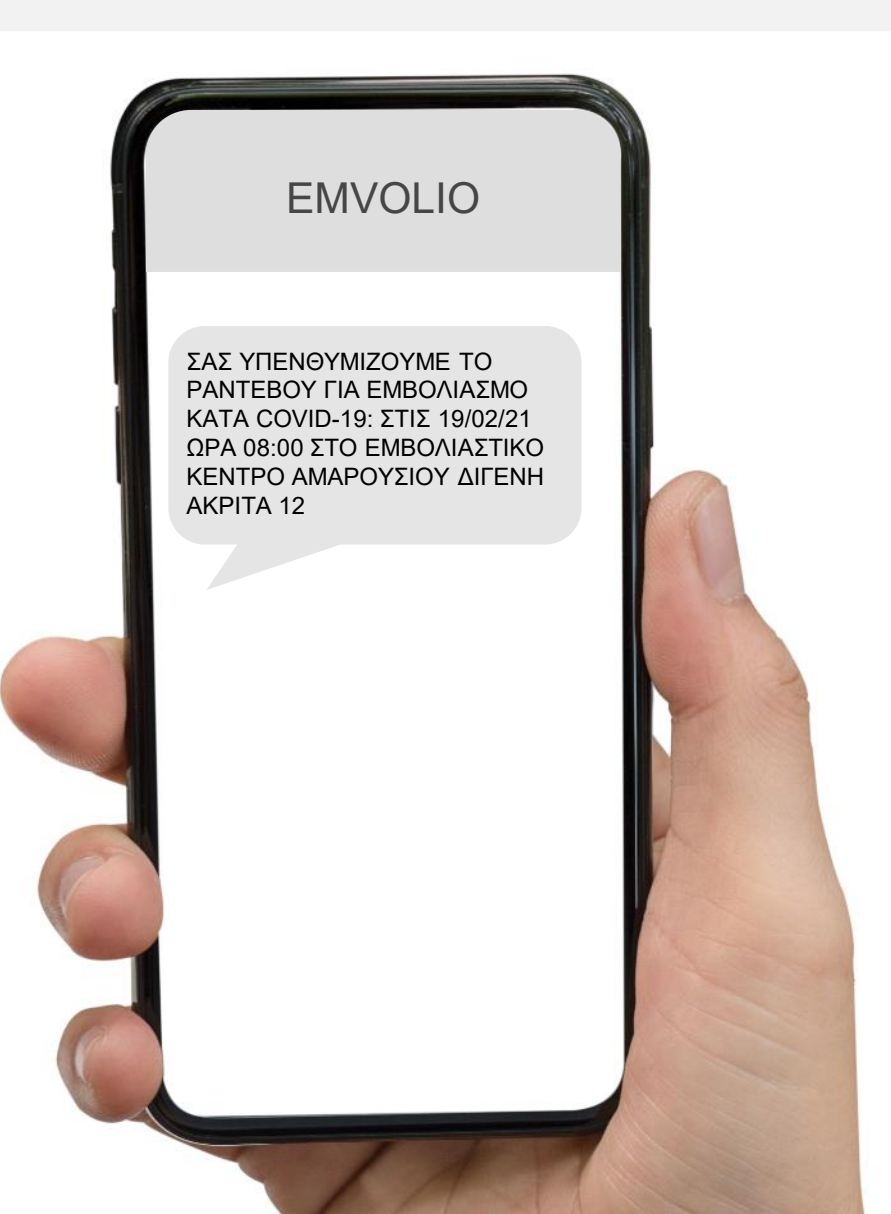

Οι πολίτες υπενθυμίζονται μέσω SMS για τις λεπτομέρειες του ραντεβού τους

- Επιπλέον, οι πολίτες θα λάβουν τρία (3) αυτοματοποιημένα SMS υπενθύμισης του ραντεβού τους από το EMVOLIO ως εξής:
  - 3 ημέρες πριν από το ραντεβού
  - 1 ημέρα πριν από το ραντεβού
  - στις 7 π.μ. την ημέρα του ραντεβού

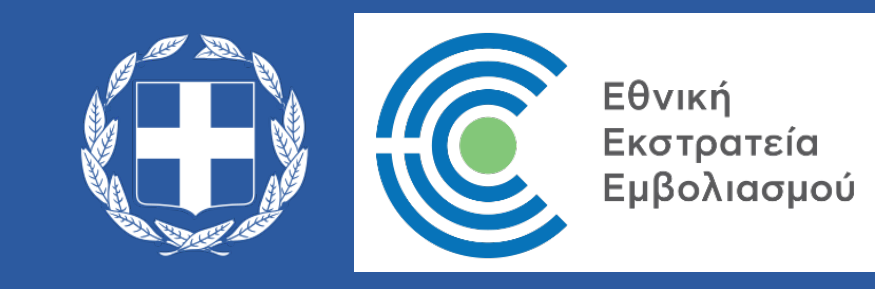